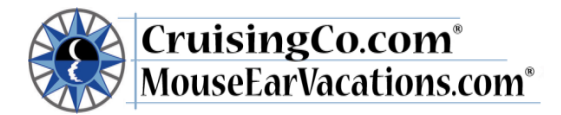

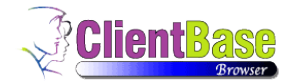

# **Client Base Instructions**

Searchable Table of Contents: Click & hold on a table of contents item to "Jump" to that topic:

# **Table of Contents**

| Instructions for using Client Base (CB)                                               |
|---------------------------------------------------------------------------------------|
| Client Base Website URL:                                                              |
| Step 1 - Finding an existing profile or creating a new profile2                       |
| Existing Client Profile                                                               |
| Creating a New Client Profile                                                         |
| Step 2 – Marketing                                                                    |
| Step 3 – Adding Travelers                                                             |
| Step 4 - Creating a RES CARD                                                          |
| Step 5 – Attaching the detailed supplier confirmation                                 |
| Step 6 - Adding Passengers                                                            |
| Step 7 – Creating a Reservation                                                       |
| Step 8 - Editing the date – only necessary if you are not using Live Connect          |
| Step 9 – Creating the Invoice                                                         |
| Invoice Errors                                                                        |
| Additional information/Tips16                                                         |
| Changes to existing reservation, final payments and cancellations16                   |
| Service/cancellation fees16                                                           |
| Reprinting an invoice                                                                 |
| Group reservations                                                                    |
| Enter the cruise line's or supplier's group #16                                       |
| Tips for choosing a vendor for Disney16                                               |
| Covering for a vacationing agent17                                                    |
| How to import a Disney Cruise Line Reservation with Live Connect                      |
| How to import a Disney Reservation with Live Connect                                  |
| How to Create a Sabre Cruises Reservation in Live Connect                             |
| Import Existing Sabre Cruises Res Made Outside of ClientBase                          |
| Create New Polar Reservation in Live Connect                                          |
| Import Existing Polar Reservation Made Outside of ClientBase                          |
| How to Adjust the Commissions for a Disney Reservation after uploaded in Live Connect |

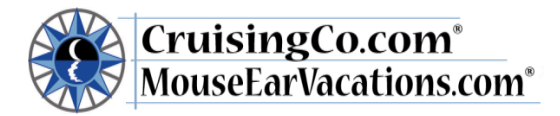

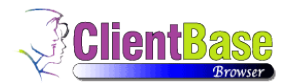

### Instructions for using Client Base (CB)

Requires Internet Explorer

Client Base Website URL: <u>http://www.clientbaseonline.com/login</u>. Start by going to the Client Base website by following the link from the CCE website OR from internet explorer typing in the URL. Log in using your assigned password and the Sabre PCC (pseudo city code): **Z57F**. *\*\* If you have forgotten your password or you receive an error – Do Not press forgot password, please contact your ASC.* Save this link in your favorites so you can locate it easily. This program requires Internet Explorer to complete all steps.

### Step 1 - Finding an existing profile or creating a new profile

\*\*Each primary client must have their own profile which includes name and contact information – it is important that you only create *one* profile for each client. Always search to see if your client has an existing profile before creating a new one. If the client has booked with our company previously through another IC please ask your ASC to change the agent name in the profile to yours before creating another profile!

|          |              |                     |                     |                          |           |          |               |             |              |       |              |              |                     |                   |          |                   |              |             | ×                  |
|----------|--------------|---------------------|---------------------|--------------------------|-----------|----------|---------------|-------------|--------------|-------|--------------|--------------|---------------------|-------------------|----------|-------------------|--------------|-------------|--------------------|
|          | 🙆 https://w  | ww.clientbaseonline | .com/cbop           | na01/prof 🔎 🗕            | <b>≜¢</b> | 9 Welcom | e To The Sigr | nature Tra. | 🩆 Admin      | Panel |              | <i>(</i>     | Home - The Bu       | ttered Biscuit    | : 🧉      | ClientBase Online | ×            | ť           | n ★ @              |
| clientb  | ase onli     | ine E Pro           | files               | Activities               | 1         | Res Card | ls            |             |              |       |              |              |                     |                   |          | Tools -           | Help         | Log Oı      | nt 🔨               |
|          |              |                     |                     |                          |           |          |               |             |              |       |              | Glot         | bal Saved Sea       | arches [          | <b>-</b> | Personal Saved    | Searches – [ | ~           |                    |
|          | Merg         | e Options 👻         |                     |                          |           |          |               |             |              |       | Create Prof  | file 👻       | Res Card            | Note              | Mailer   | Reminder          | Reports -    |             |                    |
|          | Find         | Profiles by         |                     |                          |           |          |               |             |              |       |              |              |                     |                   |          |                   |              |             |                    |
|          | Pro          | file Type           | ~                   |                          |           | ~        | 🗞 Fin         | id i        |              |       |              |              |                     |                   |          |                   |              |             |                    |
|          | Pro          | file Name/Compan    | iy 🔽                | Tudor<br>Tudor/Elizabeth |           | ×        | <u>Go to</u>  | Advance     | ed Search    |       |              |              |                     |                   |          |                   |              |             |                    |
|          | 5            | Count               |                     | Tudor/Hank               |           |          |               |             |              | Firs  | t   Previous | Next         | Last   <u>Selec</u> | <u>:t Columns</u> | Sort by  | Columns   Sav     | ved Searches |             |                    |
|          | View         | Profile Type        | Name<br>Langille/Bl | Interface I              | D City    | State    | Zip Code      | Comm        | unication Er | itry  |              |              |                     |                   |          |                   |              |             |                    |
|          |              |                     |                     |                          |           |          |               |             |              |       |              |              |                     |                   |          |                   |              |             |                    |
|          |              |                     |                     |                          |           |          |               |             |              |       |              |              |                     |                   |          |                   |              |             |                    |
|          |              |                     |                     |                          |           |          |               |             |              |       |              |              |                     |                   |          |                   |              |             |                    |
|          |              |                     |                     |                          |           |          |               |             |              |       |              |              |                     |                   |          |                   |              |             |                    |
|          |              |                     |                     |                          |           |          |               |             |              |       |              |              |                     |                   |          |                   |              |             |                    |
|          |              |                     |                     |                          |           |          |               |             |              |       |              |              |                     |                   |          |                   |              |             | ~                  |
| <b>0</b> | $\mathbf{i}$ | <b>X</b>            | X                   | <b>N</b>                 | 6         | W        | <b>∞</b> ¦    | 3           |              | S     | <b></b>      | <b>&amp;</b> |                     |                   |          |                   | - T          | 1<br>10, 10 | :35 PM<br>/23/2013 |

### **Existing Client Profile**

If this is an existing client and a profile for your client has already been created, you can query the client by entering the client's last name in the box next to Profile Name/Company and click the Find tab. You should always double check so you don't create another profile for an existing client. If they are already in the data base, you would click View in the box next to their name, and continue to Step 4- the RES CARD.

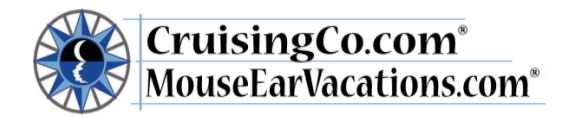

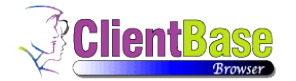

### Creating a New Client Profile

For new clients you will need to create a profile by clicking on the **<u>PROFILES</u>** icon at the top of the screen and choose Leisure. When the Create Leisure screen pops up you can create the profile.

Fill out the following:

- General Info: Lead Client Last Name, First Name, Middle Name, adding as much detail as possible.\*Please do not list two names—use the main contact person. For example, list "John" as the first name—not "John & Jane". Jane can then be listed as a family member, and also as a second name on the "additional name" field.
- Address: Client Address Please double check to make sure the address is in the correct postal format. It is important that you choose the correct Country Name, for example instead of USA use US or leave blank. For other countries please use the list in the forms library under CB correct country names. Please also double check your state information, that you have the correct initials.
- Communications: Add all telephones and E-mail addresses (if you do not have an email leave this blank).
- Additional Info:
  - Interface ID: Use the client's phone# no dashes.
  - **Referred By:** Use the drop down menu and choose the most appropriate description. This is how they initially came to you. Once you start a Res card, each time you will record how this trip was referred to you.
  - **More Fields:** Lead/Personal please specify if this is a personal client or a lead client.

**\*\*Notes for Lead clients:** In addition to entering a profile for each quote request you are also required to create a <u>RES</u> <u>Card</u> and select **"prospect"** under reservation cycle and use **"prospect"** as the confirmation #. Do not input trip start/end dates or prices until they have actually deposited. After the client makes their deposit you want to query the profile, click on RES Cards then **View** the prospect RES Card and click **edit** to update to the correct information, **save**, update step 3, and continue to step 5.

| Profile Quick Entry Screen   |                                   |                      |                  |         |
|------------------------------|-----------------------------------|----------------------|------------------|---------|
|                              |                                   | Next Scance          | əl               |         |
| General Info                 |                                   |                      |                  |         |
| Profile Type                 |                                   |                      |                  |         |
| Leisure                      |                                   |                      |                  |         |
| Last Name                    | First Name                        | Middle Name          |                  |         |
| Cambridge                    | George                            |                      |                  |         |
| Courtesy Title               |                                   |                      |                  |         |
|                              | -Courtesy Sel-                    |                      |                  |         |
| Address Line 1               | Address Line 2                    | Apt/Suite            |                  |         |
| 123 Main St                  |                                   |                      |                  |         |
| Zip Code                     |                                   | City                 | State            | Country |
| 10001                        | [ Zip Code ]                      | AnyCity              | NY               | US      |
| Primary Profile Phone Number | Primary Profile Phone Description |                      |                  |         |
| + 1 (555) 5554321            | Phone                             | -Description Sel-    | $\checkmark$     |         |
| Interface ID                 | Primary Agent                     | Br                   | anch No.         |         |
| 5555554321                   | Jo Vagos                          | [ Select Agent ] 🔽 [ | )]CruisingCo.com |         |
| Referred By                  |                                   |                      |                  |         |
| Friend/Family                | -Referred By Sel-                 |                      |                  |         |
| More Fielde                  |                                   |                      |                  |         |
| 5. Lead/Personal             |                                   |                      |                  |         |
| Outside (Personal)           | -Select Lead/Personal-            |                      |                  |         |
|                              |                                   |                      |                  |         |
| r                            |                                   |                      |                  |         |

After hitting "NEXT", you will be brought to another small screen. You can enter any additional information for this primary client

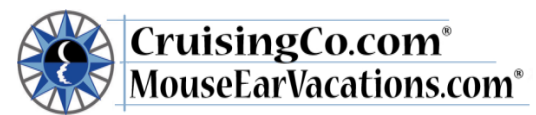

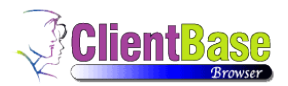

| clientbase online    | 💷 Profile | s 🖪 Activities            | 🖾 Res Cards       |           |                         | Tools -        | Help         | Log Out      |
|----------------------|-----------|---------------------------|-------------------|-----------|-------------------------|----------------|--------------|--------------|
| Profiles             |           |                           |                   |           | - Global Saved Searches | Perse          | onal Saved S | iearches – 🔽 |
|                      |           |                           |                   |           |                         |                |              |              |
| Profile Quick Entry  | Screen    |                           | Carlin Carlo      | Control 1 |                         |                |              |              |
| Primary Traveler     |           |                           | Datk Save         | Gi Cancer |                         |                |              |              |
| Last Name            | 1         | first Name                | Middle Name       | Courte    | isy Title               |                |              |              |
| Cambridge            |           | George                    |                   |           |                         | -Courtesy Sel- |              | ~            |
| Primary Phone Number |           | Primary Phone Desc        | iption            |           |                         |                |              |              |
| + 1 ( )              |           | Phone                     | -Description Sel- | ¥         |                         |                |              |              |
| Primary E-mail       | 1         | Primary E-mail Descriptio | 1                 |           |                         |                |              |              |
| george@royals.com    |           | E-mail                    | -Description Sel- | ~         |                         |                |              |              |
| Gender               |           | Citizenship               |                   |           |                         |                |              |              |
| Male                 | ~         |                           | -Citizenship-     | ~         |                         |                |              |              |
| Birth Date           |           |                           |                   |           |                         |                |              |              |
| June                 | Y         | 1                         | 1970              |           |                         |                |              |              |
|                      |           |                           |                   |           |                         |                |              |              |
|                      |           |                           |                   |           |                         |                |              |              |
|                      |           |                           | Save              | Cancel    |                         |                |              |              |
|                      |           |                           |                   |           |                         |                |              |              |

**CLICK SAVE** Double check all profile information before continuing -- edit if necessary

| entbase online                                             | Profiles      | Activities                | Res Cards                                         |                                                               |              |                        | Т                             | ools -       | Help      | Log Ou     |
|------------------------------------------------------------|---------------|---------------------------|---------------------------------------------------|---------------------------------------------------------------|--------------|------------------------|-------------------------------|--------------|-----------|------------|
| Profiles                                                   |               |                           |                                                   |                                                               | Global Saved | Searches               | - 💌                           | - Pers       | mal Saved | Searches - |
| Merge Options -                                            |               |                           |                                                   | PNR                                                           | Res Card     | Live C                 | onnect                        | Note         | Mailer    | Reminde    |
| Leisure - Cambridg                                         | e/George      |                           |                                                   |                                                               |              |                        |                               |              |           | Traveler   |
| George Cambridge<br>123 Main St<br>AnyCity, NY 10001<br>US |               | Ph<br>E-                  | one: +1 (565) 555-4321<br>mail: george@royals.com | Marketing Codes: 0<br>Primary Traveler: Cambridgel<br>Groups: | George       | Prim<br>In<br>F        | ambridge<br>21                |              |           |            |
| Remarks:                                                   |               |                           |                                                   |                                                               |              |                        |                               |              |           |            |
| More about<br>Cambridge/George                             | Communication | 15                        |                                                   |                                                               |              |                        |                               |              |           | O Add      |
| General Info                                               |               |                           |                                                   |                                                               |              | Primary 1              | Marketing                     | valid Presar | 2         |            |
| Communications<br>Remarks                                  | 0             | Phone<br>+1 (555) 555-432 | 1                                                 |                                                               |              | Traveler 1             | *                             | -            | Edit      |            |
| Marketing Codes                                            |               |                           |                                                   |                                                               |              |                        |                               |              | -         |            |
| Anticitian                                                 |               |                           |                                                   | Name                                                          |              | Primary 1<br>Traveller | Masseting In<br>Permission In | valid Primar | r         |            |
| Credit Carde                                               |               | E-mail                    | 000                                               | Cambridge/George                                              |              | -                      | ×                             |              | Edit      |            |
| Lovalty Programs                                           |               | decendentition of an a    | 200                                               |                                                               |              |                        |                               |              |           |            |
| Res Cards                                                  |               |                           |                                                   |                                                               |              |                        |                               |              |           |            |
| Travel History                                             |               |                           |                                                   |                                                               |              |                        |                               |              |           |            |
| Groups                                                     |               |                           |                                                   |                                                               |              |                        |                               |              |           |            |
| Attachments                                                |               |                           |                                                   |                                                               |              |                        |                               |              |           |            |
| PNR Entries                                                |               |                           |                                                   |                                                               |              |                        |                               |              |           |            |
| More Fields                                                |               |                           |                                                   |                                                               |              |                        |                               |              |           |            |
| Close Profile                                              |               |                           |                                                   |                                                               |              |                        |                               |              |           |            |

**If you do not have permission** to send email marketing to your client, you will need to go under the profile's Communications area, click edit and uncheck the marketing permission box and click save.

### Step 2 – Marketing

The marketing section is designed to capture information for marketing purposes and also for those clients that receive our mailed marketing through Signature. Choose MARKETING CODES from the menu box - click edit, then check all that apply to your client's interests. We suggest you send *mailed* marketing <u>and</u> emailed marketing to your clients based upon their specific travel history and plans. Any updates to a client's profile will be reflected in Signature's e-marketing center the next day.

• Email Marketing: The marketing area is a great way to keep track of your clients' future travel interests, and when tied to an email address they will receive free direct marketing if the email marketing permission box is checked. Choose all that apply; you can always update this area as you learn more about your clients' interests.

Notes:

- Always try to have our weekly General Newsletter and Disney emailers selected:
  - Page 4 CB instructions- updated September 2014

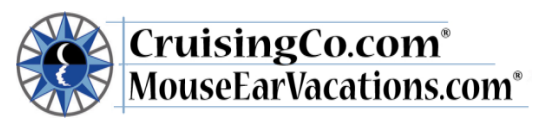

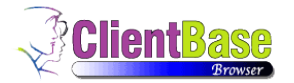

- o General Leisure Newsletter
- Disney Destinations & Cruises
- Please do not select "All cruise offers" or "All land offers"; this will cause your clients to receive too many emailers, not tailored to their interests.
- Please do not select anything that says "only". For example, if you select "upscale cruising only", then your clients will receive none of our emailers. Our emailers are generic, and do not cater specifically to just one cruise line or segment.
- To change the frequency of emailers going to your clients, you must go to the Signature website (<u>www.signaturetravelnetwork.com</u>). In the Emarketing Center, when you look at a client profile you will see a section called Subscription Changes, this is where you would update the client. The client may also update on his/her own, by clicking the link at the bottom of the emailers to update their settings.
- **Direct Mail**: Option 9 **Mailing Parameters** is for those clients you would like to receive from you, the Travel Magazines created by Signature Travel Network. By checking the travel magazines, you will ensure your clients receive these beautiful publications with your contact information printed on the back. **You will be billed for the mailed marketing.** Marketing will be contacting you throughout the year when these publication orders are due.
- **Touch Base Marketing:** Do enter birthdays and anniversaries and then your clients with email addresses in their marketing parameters will receive personalized Touch Base greetings from you that the marketing system sends automatically. If you have a client who does not want to receive these greetings, select "No Touch Marketing" for them.
- Entering Prospective clients: If you have a prospective client that you would like to market to (email or mailed marketing) you will need to create a profile by following the steps for marketing permission above.

| Attps://www.clientbaseonline                                   | e.com/cbopna01/profi 🔎 👻 🔒 🖒 🧭 Welco     | me To The Signature Tra 🧭 Admin Pan     | el 🥝 Home - The Buttered i           | Biscuit 🦪 ClientBase Online 🛛 🛛                       | <b>↑</b> ★ ∅ |
|----------------------------------------------------------------|------------------------------------------|-----------------------------------------|--------------------------------------|-------------------------------------------------------|--------------|
| Edit View Favorites Tools Hel                                  | p                                        |                                         |                                      |                                                       |              |
| lientbase online                                               | ofiles 🛛 🔠 Activities 🗖 Res Car          | rds                                     |                                      | Tools - Help                                          | Log Out 🔨    |
|                                                                |                                          | 🥝 Save 👩 Ca                             | ncel                                 |                                                       |              |
| Selected Codes:                                                | 1. Client Status                         |                                         |                                      |                                                       |              |
| 1. Client Status                                               | Prospect                                 | Referral                                | VIP VIP                              | RCI Nov 2010 / Marketing                              |              |
| Prospect     VIP                                               | 2010 Dec Celebration Vacations           | Client                                  |                                      |                                                       |              |
| 2 Trip Budget                                                  | 2. Trip Budget                           |                                         |                                      |                                                       |              |
| Moderate (\$701-     \$1500 pp, per trip)     Premium (\$1501- | Budget (Less than \$700 pp, per trip)    | Moderate (\$701-\$1500 pp, per<br>trip) | Premium (\$1501-\$3000 pp, per trip) | Deluxe (\$3001-\$5000 pp, per trip)                   |              |
| \$3000 pp, per trip)                                           | Luxury (\$5001+ pp, per trip)            |                                         |                                      |                                                       |              |
| 3. Cruise Vacation<br>Type                                     | 3. Cruise Vacation Type                  |                                         |                                      |                                                       |              |
| Large Ships     River Cruises                                  | All Cruise Offers                        | <ul> <li>Large Ships</li> </ul>         | Quick Getaways/Short Notice          | <ul> <li>River Cruises</li> </ul>                     |              |
| Disney Destinations     & Cruises                              | Small Ships                              | World Cruises                           | Upscale Cruising Only                | <ul> <li>Disney Destinations &amp; Cruises</li> </ul> |              |
| General Leisure     Newsletter                                 | cruise_vacation_type                     | General Leisure Newsletter              |                                      |                                                       |              |
| 4 Land Vacation Type                                           | 4. Land Vacation Type                    |                                         |                                      |                                                       |              |
| All-Inclusive     Escorted Tours                               | All Land Offers                          | Upscale Land Only                       | <ul> <li>All-Inclusive</li> </ul>    | <ul> <li>Escorted Tours</li> </ul>                    |              |
| 5 Activity Interest                                            | FIT/Custom                               | Quick Getaways/Short Notice             | Rail                                 | land_vacation_type                                    |              |
| Disney     Family                                              | All Land Offers                          | Custom                                  |                                      |                                                       |              |
| Fishing     Horseback Biding                                   | 5. Activity Interest                     |                                         |                                      |                                                       |              |
| Whale Watching                                                 | Adult-Only                               | Adventure                               | Art                                  | Beach/Sun                                             |              |
| 6. Destination Interest                                        | Bicycling                                | Cultural Travel                         | ✓ Disney                             | Family                                                |              |
| Alaska     Bahamas     California                              | Fishing                                  | Fitness                                 | Food & Wine                          | Golf                                                  |              |
| Caribbean     Hawaii                                           | <ul> <li>Hiking &amp; Walking</li> </ul> | History                                 | Honeymoon/Romance                    | ✓ Horseback Riding                                    |              |
| Mediterranean                                                  | Music                                    | RV                                      | Safari                               | Sailing                                               | ~            |
| 9 🥝 🖄 🚞                                                        | 🗵 😼 🛃                                    | 🛛 🔁 🚺 🚺                                 | 3 🧔 🚳                                | - t                                                   | 1:39 PM      |

• If your client does not want email or direct marketing, check those that apply.

Double check preferences and edit if necessary, you may do this at any time as you learn more about your client. Click SAVE

### **Step 3 – Adding Travelers**

\*\* Adding travelers will allow you to use the drop down menu when adding passengers to this or any future booking after creating the RES card. This area will also allow you to add personal information about each additional traveler. Add

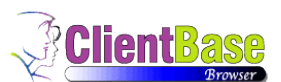

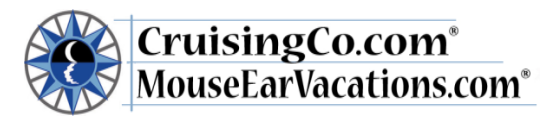

as much information as possible such as full legal names, birthdates, anniversaries, passport #'s, and Frequent Flyer #'s. This is particularly helpful when using Live Connect!

| entbase online                                       | Profile                   | s 🖪 Activities     | 🖾 Res (                                  | Dards               |       |       |                       | Tools -        | Help        | Log Out   |  |
|------------------------------------------------------|---------------------------|--------------------|------------------------------------------|---------------------|-------|-------|-----------------------|----------------|-------------|-----------|--|
| Profiles                                             |                           |                    |                                          |                     |       |       | Global Saved Searches | Perso          | nal Saved S | earches [ |  |
| -                                                    |                           |                    |                                          |                     |       |       |                       |                |             |           |  |
| Traveler -                                           |                           |                    |                                          |                     |       |       |                       |                | New         | Traveler  |  |
| Salutation/Nickr<br>Relationship to P<br>Primary Tra | rofile:<br>Age:<br>weler: |                    | Associated Profiles:<br>Cambridge/George |                     |       |       |                       |                |             |           |  |
|                                                      |                           |                    |                                          | Save Save           | ancel |       |                       |                |             |           |  |
| Traveler                                             |                           |                    |                                          |                     |       |       |                       |                |             |           |  |
| Relationship to Profile                              |                           |                    |                                          | Primary Traveler    |       |       |                       |                |             |           |  |
| Parent                                               |                           | -Relationship Sel- | ~                                        |                     |       |       |                       |                |             |           |  |
| Last Name                                            |                           | First Name         |                                          | Middle Name         |       | Court | esy Title             |                |             |           |  |
| Cambridge                                            |                           | William            |                                          |                     |       |       |                       | -Courtesy Sel- |             | ~         |  |
| Gender                                               |                           | Citizenship        |                                          |                     |       |       |                       |                |             |           |  |
| Male                                                 | ×                         |                    |                                          | -Citizenship-       | ×     |       |                       |                |             |           |  |
| Redress No                                           |                           | Known Traveler No  |                                          | Salutation/Nickname |       |       |                       |                |             |           |  |
|                                                      |                           |                    |                                          |                     |       |       |                       |                |             |           |  |
| Communications                                       |                           |                    |                                          |                     |       |       |                       |                |             |           |  |
| Phone                                                |                           | Description        |                                          |                     |       |       |                       |                |             |           |  |
| + 1 ( )                                              |                           | Phone              |                                          | -Description Sel-   |       | ¥     | Marketing Permission  |                |             |           |  |
| E-mail                                               |                           | Description        |                                          |                     |       |       |                       |                |             |           |  |
| 1                                                    |                           | E-mail             |                                          | -Description Sel-   | [     | ¥     | Marketing Permission  |                |             |           |  |
| Birth Date                                           |                           |                    |                                          |                     |       |       |                       |                |             | 1         |  |
| Date (mm dd, yyyy)                                   |                           |                    |                                          |                     |       | Age   |                       |                |             |           |  |
|                                                      | ~                         |                    |                                          |                     |       |       |                       |                |             |           |  |

After you have saved this information, click "SAVE."

### Step 4 - Creating a RES CARD

Jump to How To Importing a Reservation for Disney Cruise Line with Live Connect Jump to Importing a Reservation for Disney with Live Connect Jump to Creating a Reservation for Sabre Cruise with Live Connect Jump to Importing a Reservation for Sabre Cruise with Live Connect Jump to Creating a Reservation for Polar Online with Live Connect Jump to Importing a Reservation for Polar Online with Live Connect

\*\*The RES Card is where you store information pertaining to a specific booking; a client may have several RES Cards under one profile, one for each vacation or trip, each will require a ONE RES card as the file folder for that vacation. A RES Card may have multiple components for a trip; i.e.: Flights, Transfers, Cruise Excursions and TravelEx, each component will have a reservation.

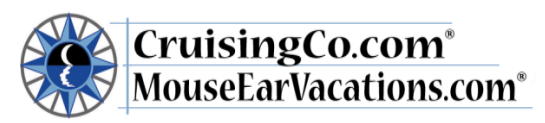

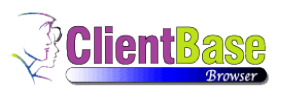

|                                                                |                    |                   |              |                |                  |          |                            |                       |              |                      | × |
|----------------------------------------------------------------|--------------------|-------------------|--------------|----------------|------------------|----------|----------------------------|-----------------------|--------------|----------------------|---|
| Https://www.clientbaseonline.com                               | n/cbopna01/resca 🔎 | 👻 🔒 🖒 🔏 Welc      | ome To The S | ignature Tra 🤇 | Admin Panel      |          | Home - The Buttered Biscui | t 🥔 ClientBase Online | ×            | ñ 🖈                  | æ |
| File Edit View Favorites Tools Help Clientbase online Profiles | s 🖪 Activitie      | is 🗾 Res C        | ards         |                |                  |          |                            | Tools -               | Help         | Log Out              |   |
| Create Res Card                                                |                    |                   |              |                |                  |          |                            |                       |              |                      |   |
|                                                                |                    |                   |              | Save 3         | 🕼 Cancel         |          |                            |                       |              |                      |   |
| Res Card                                                       |                    |                   |              |                |                  |          |                            |                       |              |                      |   |
| Agent                                                          | [ Se               | lect Agent 1      | Y            |                |                  |          |                            |                       |              |                      |   |
| Create Date                                                    | 1 00               | loor ngont j      |              |                |                  |          |                            |                       |              |                      |   |
| 10/23/13                                                       | 12                 |                   |              |                |                  |          |                            |                       |              |                      |   |
| Branch                                                         | Status             |                   |              |                |                  |          |                            |                       |              |                      |   |
| [0]CruisingCo.com                                              | ✓ Active           |                   | $\checkmark$ |                |                  |          |                            |                       |              |                      |   |
| Reservation Cycle                                              |                    |                   |              |                |                  |          |                            |                       |              |                      |   |
|                                                                | -Reser             | vation Cycle Sel- | $\checkmark$ |                |                  |          |                            |                       |              |                      |   |
| Marketing Source                                               |                    |                   |              |                |                  |          |                            |                       |              |                      |   |
|                                                                | -Marke             | ting Source-      | ~            |                |                  |          |                            |                       |              |                      |   |
| Group                                                          |                    |                   |              |                |                  |          |                            |                       |              |                      |   |
|                                                                | -Group             | Sel-              | ~            |                |                  |          |                            |                       |              |                      |   |
| Region                                                         |                    |                   |              |                |                  |          |                            |                       |              |                      |   |
|                                                                | -Regio             | n Sel-            | $\checkmark$ |                |                  |          |                            |                       |              |                      |   |
| Destination                                                    |                    |                   |              |                |                  |          |                            |                       |              |                      |   |
|                                                                | 🔍 De               | stination         |              |                |                  |          |                            |                       |              |                      |   |
| Prepared for                                                   |                    |                   |              |                |                  | _        |                            |                       |              |                      | ~ |
| 🕂 🙆 🖉                                                          | <u>k</u>           | 1 🕘 🛛 💌           | Sa/          | - 15 - 4       | 🧊 <mark>S</mark> | <b>(</b> | <b>8</b>                   |                       | ~ † <b>1</b> | 1:44 PM<br>10/23/201 |   |

For Each new vacation, you create ONE RES CARD – this is your file folder for the client's trip. To create a new trip, choose Res Card from the menu, then from the "Create Res Card" drop down menu, select Res Card. (Note – RES CARDS are created first by each agent, then Live Connect may be used to create each reservation within the Res Card. A RES Card should be viewed as a "folder"; this folder will hold all the reservations for a trip. For example, if your client books a cruise and insurance (outside the cruise bundle). Each of these may have their own reservation, but all will be booked under the same Res Card -- one reservation for the Crystal cruise, one for Travelex insurance. Another family is going to Walt Disney World, Christmas Party, and Disney Cruise on one trip. This will have one res card, but three reservations listed in the res card: one for the WDW package, one for the party tickets, one for the cruise. When the "Create RES Card" page comes up enter the following information:

- Agent name and Create date: These will automatically fill in
  - Agent name and create date. In
  - Branch: CruisingCo.com
  - Status: Active
  - **Reservation Cycle:** Use the drop down menu choose either *under deposit, paid in full*, or *prospect*. Note: "*Prospect*" is used for someone who has not booked or reserved anything yet—for example, a lead who asks for a price quote. If someone has a CC guarantee (no charge) or just a hold (like a hotel room with no deposit, just a credit card hold), this client is still considered "*Under Deposit*". You must enter a RES Card for all reservations including holds that do not require a deposit.
  - **Marketing Source:** The **marketing source** has changed: How did *this* trip originate? A client phone call, client email, E-marketing, print marketing or from Social Media?
  - Group: If this is a group booking Enter the number assigned to your group by the cruise line:
    - Example: Holland America Cruise group # 12345 enter: 12345
  - Region: Use the drop down menu and choose the appropriate destination
  - Destination: Select the most appropriate location
  - **Trip Name:** for example: WDW, Disneyland, RCL Caribbean or Princess Alaska cruise, Hawaii package, DCL Magic, etc. We suggest using the trip name and month/year. For example, **WDW May14** or **Hawaii Oct14**.
  - Locator #: The locator # is the same as the confirmation/booking number. Do not include dashes or spaces when entering the number.
  - Trip start/end date: Fill in the correct start and end dates. CLICK SAVE

#### Double check the RES card information – edit as necessary

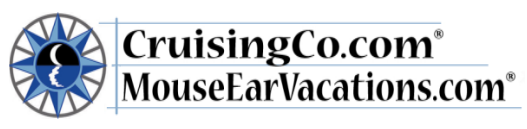

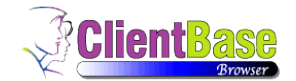

# Step 5 – Attaching the detailed supplier confirmation

- Very Important: Attachments must be saved in the RES Card page, not the Profile page.
- You will need to save the supplier's confirmation in your documents file in your computer (as a word, pdf or html file) for this client. Once saved, you will need to attach it in the **RES Card**, to do so click on Attachments in the menu box and then click on the Add box and browse for the saved supplier confirmation, click on the confirmation; it will appear in the <u>Browse for Attachment</u> box, in the Description field type supplier confirmation or a descriptive name and save.
- If your client has been acquired as a *lead*, click on the More Fields section and add the lead ID by clicking on edit and inputting the quote ID number. If it is a referral, click on edit and put the Referrer (name) then save and continue on to step 6.

| online 🛛 🛤 Profile            | es 🔠 Activitie | s 🗾          | Res Cards   |   |                       |                 |                 |                     | То                 | ols - Help       |
|-------------------------------|----------------|--------------|-------------|---|-----------------------|-----------------|-----------------|---------------------|--------------------|------------------|
|                               |                |              |             |   |                       |                 |                 |                     |                    |                  |
|                               |                |              |             |   |                       |                 | Global Sav      | ed Searches         | - Personal S       | aved Searches    |
|                               |                |              |             | ( | Generate Invoice      | Trip Prop       | osal PNR        | Live Connect        | Note Mailer        | Reminders        |
| Res Card - Marsh/E            | rin            |              |             |   |                       |                 |                 |                     |                    | Attachment       |
| Res Card No.:                 | 300            | )368         | Agent:      |   | Ch                    | ar Berger       | Trip Name:      |                     |                    | LAS Nov 2013     |
| Res Total:<br>Invoiced Total: | 24             | 7.80<br>7.80 | Status:     |   |                       | Active          | Trip Start Date | E                   |                    | 11/12/13         |
| Balance:                      |                | 0.00         | Res. Cycle: |   | P                     | aid in Full     | Trip End Date   |                     |                    | 11/24/13         |
| More about this trip          | Attachments    |              |             |   |                       |                 |                 |                     |                    | 🗘 Add            |
| General Info                  |                |              |             |   |                       |                 |                 |                     |                    |                  |
| Passengers                    |                | De           | scription   | 1 | File Name             |                 |                 |                     |                    | Computer N       |
| Reservations                  | Open Save As   | Edit Tic     | ket         | E | Electronic Ticket Rec | eipt - ERIN LIL | A MS MARSH Tra  | ivel Date_ Tuesday, | November 12, 2013. | pdf c-24-19-90-1 |
| Invoices                      |                |              |             |   |                       |                 |                 |                     |                    |                  |
| Itinerary Report              |                |              |             |   |                       |                 |                 |                     |                    |                  |
| Activities                    |                |              |             |   |                       |                 |                 |                     |                    |                  |
| Attachments                   |                |              |             |   |                       |                 |                 |                     |                    |                  |
| More Fields                   |                |              |             |   |                       |                 |                 |                     |                    |                  |
| Close Res Card                |                |              |             |   |                       |                 |                 |                     |                    | ~                |
|                               | <              |              |             |   |                       |                 |                 |                     |                    | >                |
|                               |                |              |             |   |                       |                 |                 |                     | ٠                  | Expand Results   |
|                               |                |              |             |   |                       |                 |                 |                     |                    | Expanditeouto    |
|                               |                |              |             |   |                       |                 |                 |                     |                    |                  |

### **Step 6 - Adding Passengers**

Click on Travelers in the menu box - Click Add

- 1. Use the drop down menu to add the primary passenger then click save. You have added the first passenger.
- 2. Now click the "Add" button and use the drop down menu to add any additional travelers. If the traveler already exists under another profile, then you will get the option to "link" to this profile. In this example, William Cambridge already had his own profile, so when I typed his name, it simply asked if I wanted to LINK him to George Cambridge's profile. I chose YES and hit LINK.

| clientbase online | 💷 Profiles   | Activities | 🖾 Res Cards |           |                       | Tools - | Help         | Log C    |
|-------------------|--------------|------------|-------------|-----------|-----------------------|---------|--------------|----------|
| Profiles          | •            |            |             |           | Global Saved Searches | - Perso | onal Saved S | Searches |
|                   |              |            |             |           |                       |         |              |          |
|                   |              |            |             |           |                       |         |              |          |
| Link Traveler     |              |            |             |           |                       |         |              |          |
|                   | Cleant Manua | Mid        | dle Name    | Last Name | Primary E-mail        | Pr      | imary Phone  |          |
|                   | First Name   |            |             |           | -                     |         |              |          |
| <b>O</b> W        | Hiam         |            |             | Cambridge |                       |         |              |          |
| W                 | Tirst Name   |            |             | Cambridge |                       |         |              | _        |
| W                 | First Name   |            |             | Cambridge |                       |         |              |          |

#### Make sure to double check that you have ALL passengers listed before moving on.

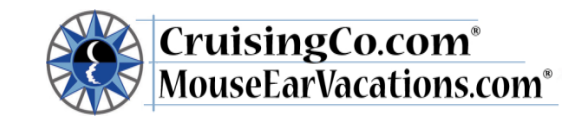

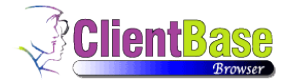

### **Step 7 – Creating a Reservation**

- 1. Choose **Reservations** from the menu box then choose the appropriate type of reservation from the Add Reservation drop down, for example;
  - o Insurance
  - Tour includes all packages All Inclusive package, Hawaii vacation, WDW or DLR vacations, Fly-Drive trips
  - o Cruise
  - Miscellaneous \*\*note-if purchasing tickets (party tickets, park tickets) outside of a package, use "miscellaneous"
- 2. Vendor name: Type in the 1<sup>st</sup> few letters of the supplier name then use the drop down menu (typing in the letters "WALT" will narrow your search to the Walt Disney Travel companies) and choose the most appropriate vendor (if you do not see the vendor you are using; contact your ASC to have it added). Please see final page of this document for <u>additional tips</u> for choosing the various Disney products. If your reservation is part of a group, please see the notes under additional information.
- 3. Confirmation Number and Record locator are the same as the locator number used on the RES card
- 4. Booking Method: This is the same as the marketing source used for the RES CARD
- 5. Reservation status: Leave this blank
- 6. **Duration:** Make sure to enter the duration for this trip; this is the number of nights.
- **7.** Number of Passengers: If you selected passengers properly, this is pre-filled. If it is empty, close the Reservation, return and complete all steps as required above.
- 8. **Total:** Leave the charge as box blank, use the total cost of the trip as the base, enter the total for taxes, and enter the commission amount in the commission section, disregard the %.
- 9. **Payment Due Date:** Use the final payment due date quoted to the client, about 10 days prior to actual supplier final payment date. This allows you to process the client's payment properly.
- 10. Itin/Invoice Remarks: Leave this section blank, any comments will show up on the invoice.
- 11. **Agent Remarks:** Use this area to add comments about trip details; this is a fabulous tool for tracking conversations with the client for future reference.

| tbase online 🛛 💷 Profiles   | Activities     | Res Cards                 |    |  | Tools - | Help | Loa O |
|-----------------------------|----------------|---------------------------|----|--|---------|------|-------|
| 7                           | 2              |                           |    |  |         |      |       |
| Invoiced Outside OD         | logued through | 400                       |    |  |         |      |       |
| No                          | No No          |                           |    |  |         |      |       |
| Demostic/International      | Unit Outs      |                           |    |  |         |      |       |
| Domestic/International      | Host Code      | ×                         |    |  |         |      |       |
|                             | •              | •                         |    |  |         |      |       |
| Passengers                  |                |                           |    |  |         |      |       |
| ✓ Tudor/Henry               |                |                           |    |  |         |      |       |
| ✓ Tudor/Anne                |                |                           |    |  |         |      |       |
| Charge As:                  | $\checkmark$   |                           |    |  |         |      |       |
| Base Tax<br>Total: 0.00 0.0 | 0.00           | Commission<br>% 0.00 0.00 | 96 |  |         |      |       |
| Payment Due Date            |                |                           |    |  |         |      |       |
| Deposit Due Date:           | Final Pay      | nent Due Date:            |    |  |         |      |       |
| 10/4/13                     | 5/19/14        |                           | 12 |  |         |      |       |
| Itin/Invoice Remarks        |                |                           |    |  |         |      |       |
|                             |                |                           |    |  |         |      |       |
|                             |                |                           |    |  |         |      |       |
|                             |                |                           |    |  |         |      |       |
|                             |                |                           |    |  |         |      |       |
| Agent Remarks               |                |                           |    |  |         |      |       |
|                             |                |                           |    |  |         |      |       |

#### **CLICK SAVE**

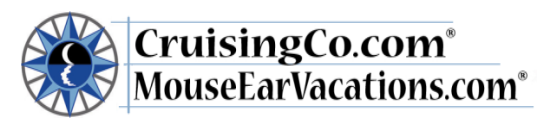

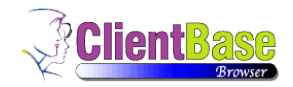

Use the next screen to confirm all of the reservation details

|                 |                          |                     |              |                     |                | Viewing To  | m Sycko's desktop |     |                      |           |                       |                          | _ 0          | ×         |
|-----------------|--------------------------|---------------------|--------------|---------------------|----------------|-------------|-------------------|-----|----------------------|-----------|-----------------------|--------------------------|--------------|-----------|
| (←) → [@        | https://www.clientbaseon | line.com/cbopna01   | /resca 🔎 🗕 🔒 | i 🖒 <i>i</i> Welcom | e To The Signa | iture Tra 🥝 | Admin Panel       |     | 🥝 Home - The Buttere | d Biscuit | <i>e</i> ClientBase O | nline ×                  | <u>↑</u> ↑ ★ | ₿         |
| File Edit Vi    | iew Favorites Tools H    | lelp                |              |                     |                |             |                   |     |                      |           |                       | Speaking: Call-in User_3 |              |           |
| <u>clientba</u> | <u>se online</u> 💷 🛙     | Profiles 🌇          | Activities   | 🗾 Res Card          | s              |             |                   |     |                      |           | Tools                 | - Help                   | Log Out      | ^         |
|                 |                          |                     |              |                     |                |             |                   |     |                      |           |                       |                          |              |           |
|                 |                          |                     |              |                     |                | 🖉 Edit      | Ulose             |     |                      |           |                       |                          |              |           |
|                 | Cruise                   |                     |              |                     |                |             |                   |     |                      | 🐲 Live    | Connect               | W Inventory              |              |           |
|                 | Booking Status: (        | Cancelled           |              |                     |                |             |                   |     | Reservation Status:  |           |                       |                          |              |           |
|                 | Vendor: [                | Disney Cruise Line, | Pref +       |                     |                |             |                   |     | Promo ID:            |           |                       |                          |              |           |
|                 | Date Reserved: 1         | 10/01/2013          |              |                     |                |             |                   |     | Duration:            | 7         |                       |                          |              |           |
|                 | Confirmation #: 2        | 25500988            |              |                     |                |             |                   |     | No of PAX:           | 2         |                       |                          |              |           |
|                 | Record Locator: 2        | ZUAHPY              |              |                     |                |             |                   |     | No of Cabins:        | No        |                       |                          |              |           |
|                 | Booking Method:          | SABRE CRUISES       |              |                     |                |             |                   |     | Invoiced Outside CD. | No        |                       |                          |              |           |
|                 | Domestic/International:  |                     |              |                     |                |             |                   |     | issued through ARC.  | NO        |                       |                          |              |           |
|                 | Passengers               |                     |              |                     |                |             |                   |     |                      |           |                       |                          |              |           |
|                 | Tudor/Anne               |                     |              |                     |                |             |                   |     |                      |           |                       |                          |              |           |
|                 | Tudor/Henry              |                     |              |                     |                |             |                   |     |                      |           |                       |                          |              |           |
|                 |                          |                     |              |                     |                |             |                   |     |                      |           |                       |                          |              |           |
|                 | Charge As:               |                     |              |                     |                |             |                   |     |                      |           |                       | 🥜 Itemize                |              |           |
|                 |                          | Base                |              | Та                  | x              |             |                   | Com |                      | Tota      | al Fare               |                          |              |           |
|                 |                          | \$0.00              |              | \$0.00              | 0.00           | %           | \$0.00            |     | 0.00%                | \$0.00    | 0                     |                          |              |           |
|                 | Тах                      |                     |              |                     |                |             |                   |     |                      |           |                       | 🥜 Edit                   |              |           |
|                 | Tax 1: \$0.00 0.00%      |                     |              |                     |                |             |                   |     |                      |           |                       |                          |              |           |
|                 | Tax 2: \$0.00 0.00%      |                     |              |                     |                |             |                   |     |                      |           |                       |                          |              |           |
|                 | Tax 3: \$0.00 0.00%      |                     |              |                     |                |             |                   |     |                      |           |                       |                          |              |           |
|                 | Tax 4: \$0.00 0.00%      |                     |              |                     |                |             |                   |     |                      |           |                       |                          |              |           |
|                 | Payment Due Date         |                     |              |                     |                |             |                   |     |                      |           | 😮 Cre                 | ate Reminders            |              | ~         |
|                 | Deposit Due Date:        | 10/04/2013          | ~            |                     |                |             |                   | _   |                      |           |                       |                          |              | _         |
| <b>O</b>        | 2 📉 🚺                    |                     | <b>N</b>     | <b>W</b>            | S <u>a</u> !   | -15 4       |                   |     | S S                  |           |                       | ~ †1                     | 2:01 PM      | /I<br>112 |

### Step 8 - Editing the date – only necessary if you are not using Live Connect

After you save this you will need to go to the box at the bottom of the page, and click Edit next to the travel type and enter the travel dates again and then save. If you miss this step, the travel dates WILL NOT show up on your invoice or commission report!

| Https://www.clientbaseonline.com | m/cbopna01/resca 🎾 👻 🕯 | 🗎 🖸 🎊 Admin Panel      | sīg Welcome To The Signat | 🐮 CruisingCo.com 🏼 🍪               | ClientBase Online              | ClientBase O          | nline ×     | <u></u> (10) |
|----------------------------------|------------------------|------------------------|---------------------------|------------------------------------|--------------------------------|-----------------------|-------------|--------------|
| View Favorites Lools Help        | _                      |                        |                           |                                    |                                |                       |             |              |
| base online III Profile          | s 🔠 Activities         | 🖾 Res Cards            |                           |                                    |                                | Tools -               | Help        | Log Out      |
| Tax 4: \$0.00 0.00%              |                        |                        |                           |                                    |                                |                       |             |              |
| Payment Due Date                 |                        |                        |                           |                                    |                                | Create Remi           | inders      |              |
| Deposit Due Date: 08/19          | /2013                  |                        |                           |                                    |                                | •                     |             |              |
| Final Payment Due Date: 08/19    | //2013                 |                        |                           |                                    |                                |                       |             |              |
| Itin/Invoice Remarks             |                        |                        |                           |                                    |                                |                       |             |              |
|                                  |                        |                        |                           |                                    |                                |                       |             |              |
|                                  |                        |                        |                           |                                    |                                |                       |             |              |
| Agent Remarks                    |                        |                        |                           |                                    |                                |                       |             |              |
| ALLED DEPUTZUES                  |                        |                        |                           |                                    |                                |                       |             |              |
| - Source contained               |                        |                        |                           |                                    |                                |                       |             |              |
|                                  |                        |                        |                           |                                    |                                |                       |             |              |
|                                  |                        |                        |                           |                                    |                                |                       |             |              |
| Service Provider                 |                        |                        |                           | 仓                                  | - Add Serv                     | rice Provider –       |             |              |
| Service Provider                 | Туре                   | Start Date             | End Date                  | 了<br>Service Provide               | ✓ - Add Serv<br>r Code         | rice Provider         | V           |              |
| Service Provider                 | Type<br>Edit Air       | Start Date<br>11/12/13 | End Date<br>11/24/13      | Service Provide<br>Air By Pleasant |                                | rice Provider         | V           |              |
| Service Provider                 | Type<br>Edit Air       | Start Date<br>11/12/13 | End Date<br>11/24/13      | Service Provide<br>Air By Pleasant | - Add Serv<br>r Code<br>619497 | rice Provider<br>20   | Y           |              |
| Service Provider                 | Type<br>Edit Air       | Start Date<br>11/12/13 | End Date<br>11/24/13      | Service Provide<br>Air By Pleasant | - Add Serv<br>r Code<br>619497 | rice Provider –<br>20 |             |              |
| Service Provider                 | Type<br>Edit Air       | Start Date<br>11/12/13 | End Date<br>11/24/13      | Service Provide<br>Air By Pleasant | - Add Serv<br>r Code<br>619497 | rice Provider<br>20   | Y           |              |
| Service Provider                 | Type<br>Ēdīt Air       | Start Date<br>11/12/13 | End Date<br>11/24/13      | Service Provide<br>Air By Pleasant | - Add Serv<br>r Code<br>619497 | rice Provider<br>20   |             |              |
| Service Provider                 | Type<br>Edit Air       | Start Date<br>11/12/13 | End Date<br>11/24/13      | Service Provide<br>Air By Pleasant |                                | rice Provider –<br>20 |             |              |
| Service Provider                 | Type<br>Edit Air       | Start Date<br>11/12/13 | End Date<br>11/24/13      | Service Provide<br>Air By Pleasant | r Code<br>619497               | ice Provider<br>20    |             |              |
| Service Provider                 | Type<br>Edit Air       | Start Date<br>11/12/13 | End Date<br>11/24/13      | Service Provide<br>Air By Pleasant | r Code<br>619497               | rice Provider –<br>20 | Y<br>~<br>~ |              |

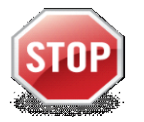

Last chance to double check that everything pertaining to this reservation is correct before you do the invoice!!!

Now that you have confirmed that all details are correct you can close the reservation and move on to

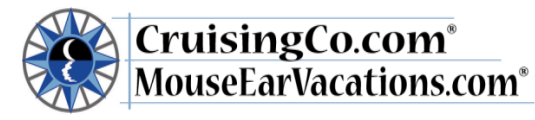

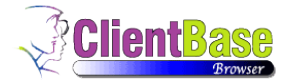

the invoice!

### **Step 9 – Creating the Invoice**

### This requires Internet Explorer to complete.

After closing the reservation you will return to the RES Card screen, now it is time create the invoice that you will provide to your client. Click the Generate Invoice button at the top.

| A ttps://www.clientbaseonline.cu                                                                           | om/cbopna01/resc: 🔎 🗸 🔒 🖒 🦉 Admin Pan                                                                                   | el viz Welcome To The Sig              | ClientBas                                               | e Online 🧖 ClientBase Online 🗙 🗈 🕆 🔅    |
|----------------------------------------------------------------------------------------------------|----------------------------------------------------------------------------------------------------|----------------------------------------|---------------------------------------------------------|-----------------------------------------|
| File Edit View Favorites Tools Help                                                                        |                                                                                                    |                                        | geoleoni Cincinota                                      |                                         |
| clientbase online                                                                                          | es 🖪 Activities 🖬 Res Cards                                                                                             |                                        |                                                         | Tools 🛩 Help Log Out                    |
|                                                                                                    |                                                                                                    |                                        | Global Saved Searches                                   | Personal Saved Searches                 |
|                                                                                                    |                                                                                                    | Generate Invoice Trip                  | Proposal PNR Live Conne                                 | ct Note Mailer Reminders -              |
| Res Card - Marsh/E                                                                                         | rin                                                                                                    |                                        |                                                         | Reservations                            |
| Res Card No.:<br>Res Total:<br>Invoiced Total:<br>Balance:                                                 | 3000368         Agent:           247.80         Status:           247.80         Res. Cy           0.00         Res. Cy | Char Berge<br>Activ<br>Lie: Paid in Fu | r Trip Name:<br>e Trip Start Date:<br>II Trip End Date: | LAS Nov 2013<br>11/12/13<br>11/24/13    |
| More about this trip<br>General Info                                                                       | Reservations                                                                                                    |                                        | 🗘 🖓   🗟 Paste                                           | Add Reservation                         |
| Passengers                                                                                                 | Type Res Date Vendor                                                                                                    | Reservation Status Conf # Reservation  | No. Base Tax Com. Charge As                             | Source Start Date End Date              |
| Reservations<br>Invoices<br>Itinerary Report<br>Activities<br>Attachments<br>More Fields<br>Close Res Card | View 🏟 Air 08/20/2013 Air By Pleasant                                                                                   | P ZW8FM8 4199951                       | 247.80 0.00 0.00 h                                      | 2's Own Marketing 11/12/2013 11/24/201: |
| http://www.clienthaceonline.com/chonnell/i                                                                 | waico ira2necardao=2000268                                                                                              |                                        |                                                         | Second Results                          |
|                                                                                                    |                                                                                                    |                                        |                                                         | 5-42 DM                                 |
|                                                                                                    | 👝 🌄 🙆 🥸                                                                                                    | 🐨 🚾 🔍 🕓                                |                                                         | <ul> <li>★ 11/6/2013</li> </ul>         |

1. You will now see an Insurance prompt. This is a reminder to quote TravelEx to clients; you can do this through Live Connect.

|                                     | ()                                                                                                    |                                                                                                    | ( <b>7</b>              | - 0                       |
|-------------------------------------|----------------------------------------------------------------------------------------------------|----------------------------------------------------------------------------------------------------|-------------------------|---------------------------|
| File Edit View Favorites Tools Help | m/cbopna01/invo 🎾 👻 🗎 🗶 🕅 🐯 Admin Panel                                                                                                    | sīg Welcome To The Signat 豫 CruisingCo                                                                                                    | .com ClientBase Online  | C ClientBase Online × いん  |
| clientbase online                   | s 🖪 Activities 🖾 Res Cards                                                                                                    |                                                                                                    |                         | Tools - Help Log Out      |
|                                     |                                                                                                    | -                                                                                                    | Global Saved Searches - | Personal Saved Searches 🔽 |
|                                     |                                                                                                    |                                                                                                    |                         |                           |
|                                     | Contraction of the second second seco | Confirm Webpage Dialog<br>entbaseonline.com/cbopne01/invoice_insurance_dec<br>surance Reservations exist for this Trip.<br>Accept or Decline Insurance. | X<br>tinejsp            |                           |
|                                     |                                                                                                    |                                                                                                    |                         |                           |
| 0: 6 🖾 🚞                            | 🔎 🍓 🕑 😵 🛐                                                                                                    | W. 4 S. 5 5                                                                                                    | 8                       | - ₩0 €600 PM<br>11/6/201  |

CB instructions- updated September 2014

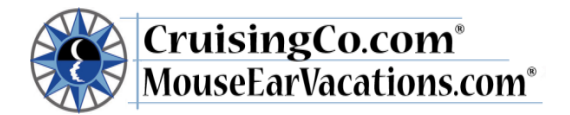

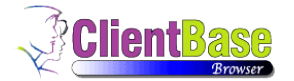

- 2. Click on the Remarks button under the text box and a larger window will pop up: use this window to add the trip details; you will find that many of the remarks are pre-filled but you will need to add or remove comments to fit the destination. Invoice remarks:
  - a. Review Comments and select correct Insurance disclaimer
  - b. ICs now invoice all client payments and final payments. Each time you update their reservation, send your client an updated invoice with each payment. Adjust comments to state reason for each invoice: i.e. "Purchased and paid for TravelEx policies" or "Made \$500 additional payment" or "Purchased and paid for Excursions" or "Made Final trip payment", customize email note to clients when sending the invoice.
  - c. Trip summary remarks; if a change was made must say: \*\*Price revised to reflect ------. All other information provided on your original invoice remains unchanged.

|                                  |                |                    | Wewing Tom Sycho's desktop                                                                               |              | - 🗖 🗙                   |
|----------------------------------|----------------|--------------------|----------------------------------------------------------------------------------------------------|--------------|-------------------------|
| File Edite Manuel Envertee       | baseonline.co  | m/cbopna01/invo    | D + 🖬 C Welcome To The Signature Tra 🔕 Admin Panel 🖉 Home - The Buttered Biscuit 🖉 ClientBase Online     | ×            | <u> ॥ × भ</u>           |
| clientbase online                | Profile        | s 🖪 Acti           | ifies Kil Res Cards Tools -                                                                              | Help         | Log Out                 |
| ✓ Include Re                     | funds          | Issue Date         | Branch Remarks                                                                                           |              |                         |
| **Price includ                   | es             |                    | Description Remarks                                                                                      |              |                         |
| ** is attiliated                 | with Cruising  | JCo.com® & M       | **Price includes ** is affiliated with CruisingCo.com® & MouseEarVacations.com® **Travel                 |              |                         |
| Remark                           | rs Trip B      | alance Due Dat     | Group                                                                                                    |              |                         |
| Heinan                           |                |                    |                                                                                                    |              |                         |
| Invoice Payr                     | nent           |                    |                                                                                                    |              |                         |
| Form of Pay                      | ment           |                    |                                                                                                    |              |                         |
|                                  |                | <u> </u>           |                                                                                                    |              |                         |
|                                  |                |                    | **Price includes                                                                                         |              |                         |
| 1.0 🗸 0                          | Cruise Reser   | vation             | **Travel Protection has been purchased and supplied by TravelEx.                                         |              |                         |
| Vendor                           | Disney Cru     | ise Line, Pref +   | OR Travel Protection has been quoted by TravelEx                                                         |              |                         |
| Passenger                        | Tudor/Anne     | e Bolevn:Tudor/I   | OR Ship-Dpst                                                                                             | $\checkmark$ |                         |
|                                  |                |                    | related to cancellation or interruption of trip. If you would like more information about this CommTrack |              |                         |
| Agent                            | Jo Vados       |                    | valuable protection, contact me.                                                                         |              |                         |
|                                  |                |                    | PLEASE READ THIS INFORMATION CAREFULLY- FOR QUESTIONS PLEASE CALL ME                                     |              |                         |
| Sale                             | Base           | Tax                | DIRECTLY. otal Fare                                                                                      |              |                         |
| Total                            | 0.00           | 0.00               | ** CITIZENSHIP AND IDENTIFICATION REQUIREMENTS: All U.S. and Canadian citizens                           |              |                         |
| Not Invoiced                     | 0.00           | 0.00               |                                                                                                    |              |                         |
| This Invoice                     | 0.00           | 0.00               |                                                                                                    |              |                         |
| Agent                            |                |                    | OK S Cancel                                                                                              |              |                         |
| https://www.clientbaseonline.com | /cbopna01/itir | ninvremarks.jsp?fi | Id=remarks&form=invoice&branchno=0 Amount % Rate                                                         |              |                         |
| S (2)                            |                | ج ح                | s 🥹 🖳 😵 🖀 🥥 S 🛇 🚳 🚺                                                                                      | ~ ti (       | 2:11 PM<br>0 10/23/2013 |

- 3. Make sure to add the final payment due date.
- 4. Under Invoice Payment, form of payment, use the drop down menu to select the <u>Credit Card</u> used for the payment or enter your client's credit card number. (The most secure method is to save your client's credit card number in their profile.) Move down to the box under **Sale** and fill in the deposit amount that you are invoicing. Full payment will automatically fill in, but you will need to change the amount for **this Invoice** by highlighting the amount, changing it to the amount paid. When they pay in full, do not "zero out" the commission amount. Commission amounts will not print on the invoice.
- 5. Under the box on the right "Travel Type", use the drop down menu to enter the appropriate travel type. This has changed- please notice new items such as: preferred with + sign. ("Pref +" means over 14% Commission)

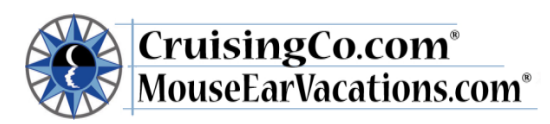

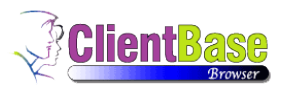

| File Edit View F | ://www.clientb<br>Favorites To                                                                                 | oaseonline.co<br>ols Help                                                                                                    | om/cbopna01                           | 1/invo 🎗 🗸                       | 🖴 🖒 🎊 Admin                                  | Panel                  | sīc Welcome To The Sign             | at 🎄 Cruisin | gCo.com | 🥭 Clier | ntBase Online                                                                                                    | ClientBase                                                                                                    | Online   | ×    | th 7               | ★ ‡        |
|------------------|----------------------------------------------------------------------------------------------------|----------------------------------------------------------------------------------------------------|---------------------------------------|----------------------------------|----------------------------------------------|------------------------|-------------------------------------|--------------|---------|---------|----------------------------------------------------------------------------------------------------|----------------------------------------------------------------------------------------------------|----------|------|--------------------|------------|
| clientbase o     | online                                                                                                    | 📖 Profile                                                                                                    | es 🖪                                  | Activities                       | 🛋 Res Car                                    | ds                     |                                     |              |         |         |                                                                                                    | Tools -                                                                                                    | Help     |      | _og Out            | ^          |
|                  | Include Refu<br>Price includes<br>is affiliated w<br>Ferwal Destor<br>Remarks<br>Nvoice Payme<br>Form of Payme | inds<br>ith Cruising<br>the base base<br>the base base<br>the base<br>th | Issue Da<br>Co.com® &<br>alance Due D | MouseEarV<br>d and suppl<br>pate | acations.com®<br>ind.bu.TravatEv<br>C Number |                        |                                     |              |         |         | Invoice for<br>Branch<br>Locator No.<br>Insure<br>Insure<br>Insure<br>Do No<br>Servic<br>Do No<br>Oo No<br>Do No<br>Do No<br>Do No<br>Do No<br>Do No<br>Do No<br>Do No | Marsh/Erin<br>0<br>ZW8FM8<br>Not Use Intl Air<br>to Use Tour-Dpst<br>to Use Tour-Finl<br>se Fee<br>to Use Disney Popt<br>to Use Disney Finl<br>to Use Piar/Milss Crick | ets      | ~    |                    |            |
| 1<br>Ve          | .0 🗸 Air<br>endor                                                                                              | Reservatio                                                                                                    | on<br>easant, P                       |                                  | Confirmation No                              | ZW8FM8                 | Pass Name                           |              |         |         | Do No<br>Do No<br>Disne<br>Non E<br>UserE<br>Air Or<br>Air Or                                                                                                    | of Use Whi Chair/Sco<br>of Use Change Fee<br>y Hotel Only<br>Disney Hotel Only<br>Def20<br>nly 14% Plus<br>nly 13% Or Less                                             | oter Rnt |      |                    |            |
| Pa               | assenger<br>gent                                                                                               | Marsh/Ei<br>Char Ber                                                                                                    | rin<br>rger                           |                                  | Depart Date<br>Return Date                   | 11/12/201<br>11/24/201 | 13 Start Ticket No 13 End Ticket No |              |         |         | Cruise<br>Cruise<br>Land<br>Land<br>Shuttl<br>Misc a                                                                                                    | e 14% Plus Pret<br>e 13% Or Less<br>Pkg 14% Plus Pref<br>Pkg 13% Or Less<br>e/Limos<br>& Park 14% Plus Pre                                                             | f        |      |                    |            |
| s                | ale⊖                                                                                                    | Base                                                                                                    | Tax                                   | Comm                             | Total Fare                                   |                        | Refund                              | Base         | Tax     | Comm    | To Day E                                                                                                    | & Park 13% Or Less<br>excursions Cruise                                                                                                    |          |      |                    |            |
| Т                | otal                                                                                                    | 247.80                                                                                                    | 0.00                                  | 0.00                             | 247.80                                       |                        | Total                               | 247.80       | 0.00    | 0.00    | 247. Prof F                                                                                                    | xcursions Non Cruis<br>ee Cruise                                                                                                    | е        |      |                    |            |
| N                | ot Invoiced                                                                                                    | 0.00                                                                                                    | 0.00                                  | 0.00                             | 0.00                                         |                        | Invoiced To                         | Date 247.80  | 0.00    | 0.00    | 247. Prof F                                                                                                    | ee Land<br>ee Air                                                                                                    |          |      |                    |            |
| п                | his Invoice                                                                                                    | 0.00                                                                                                    | 0.00                                  | 0.00                             | 0.00                                         |                        | This Invoice                        | 247.80       | 0.00    | 0.00    | 247. User<br>User                                                                                                    | )ef35<br>)ef36                                                                                                    |          | ~    |                    |            |
| ł                | Agent<br>Agent                                                                                                 |                                                                                                    |                                       |                                  |                                              | A                      | mount                               |              | % Rate  |         |                                                                                                    | Mars Area                                                                                                    |          |      |                    | ~          |
|                  |                                                                                                    |                                                                                                    | 人                                     | <b>N</b>                         | 6                                            | <b>I N</b>             | 🖁 🥒 🚺                               |              | 8       |         |                                                                                                    | . Mara Laor                                                                                                    | <u>م</u> | 18 ( | 6:03 (<br>0 11/6/) | PM<br>2013 |

- 6. "Do not use" categories must not be selected. Contact your ASC if you are unsure of the Travel Type. Under "Submit to", use the drop down menu to select Comm Track for credit card deposits. It is extremely important that you select this!
  - Disney Hotel Only Non Disney Hotel Only UserDef20 Air Only 14% Plus Air Only 13% Or Less Cruise 14% Plus Pref Cruise 13% Or Less Land Pkg 14% Plus Pref Land Pkg 13% Or Less Shuttle/Limos Misc & Park 14% Plus Pref Misc & Park 13% Or Less Day Excursions Cruise Day Excursions Non Cruise Prof Fee Cruise Prof Fee Land
- 7. VERY IMORTANT! For Comm Track (Credit Card) payments you then check the box that says <u>Show as Paid</u> in order for the invoice amount to show up on your invoice.

VERY IMPORTANT! Under Agent, ensure your name is selected and if shown multiple choices, check "Inside Rate" for all <u>lead</u> client bookings or "Outside Rate" for your <u>personal</u> client bookings – this ensures your commission percentage is correct.

| CruisingCo.com®<br>MouseEarVacations.com® | No.                                                           | ClientBase<br>Browser |
|-------------------------------------------|---------------------------------------------------------------|-----------------------|
| [ Select Agent ]                          | <ul> <li>Use Inside Rate</li> <li>Use Outside Rate</li> </ul> | More Agents           |
|                                           |                                                               |                       |

- Double check your screen for accuracy! Once you are confident that the remarks and all of the boxes have been completed correctly, you must preview the invoice to double check for Names, dates, total sale and invoice amount – DO NOT GENERATE Invoice if you need to go back and make changes.
- 9. Preview invoice, you may click preview to verify trip cost and client names, you will not be able to preview the entire invoice. If you have entered CC as a payment type you will get a pop up box that says *"The credit card number entered appears to have a typographical error or it is not a valid credit card" Do you want to continue?* Click OK.

|                                                                                     |                                         |           |                                |                            |                                    |             |                       |                  |                   |                   |   | - 🗆 🗙        |
|-------------------------------------------------------------------------------------|-----------------------------------------|-----------|--------------------------------|----------------------------|------------------------------------|-------------|-----------------------|------------------|-------------------|-------------------|---|--------------|
| 🧲 🔿 🎑 htt                                                                           | ps://www.clientbaseonline.co            | om/cbopna | 01/invo                        | େକ - ସ                     | 🏽 🛞 Admin Panel                    | sīg V       | Velcome To The Signat | 🎘 CruisingCo.com | ClientBase Online | ClientBase Online | × | <b>↑</b> ★ ₩ |
| File Edit View                                                                      | Favorites Tools Help                    |           |                                |                            |                                    |             |                       |                  |                   |                   |   |              |
| Res Card No. :<br>Invoice No. :<br>Invoice Date :<br>Travel Consultan<br>Erin Marsh | 3000368<br>11/06/2013<br>t: Char Berger |           |                                |                            |                                    |             |                       |                  |                   |                   |   |              |
| Air Only 13% Or                                                                     | Less Reservation                        |           |                                |                            |                                    |             |                       | 1                |                   |                   |   |              |
| Vendor<br>Booking Status<br>No of Passengers<br>Amount Details:                     | Air By Pleasant, P<br>Confirmed<br>1    |           | Confirm<br>Depart I<br>Passeng | ation No<br>Date<br>per(s) | ZW8FM8<br>11/12/2013<br>Marsh/Erin | Return Date | 11/24/2013            |                  |                   |                   |   |              |
|                                                                                     |                                         | Base      | Тах                            | Total Fare                 |                                    |             |                       |                  |                   |                   |   |              |
|                                                                                     | Reservation Amount                      | 247.80    | 0.00                           | 247.80                     |                                    |             |                       |                  |                   |                   |   |              |
|                                                                                     | Prior Invoiced Amount                   | 247.80    | 0.00                           | 247.80                     |                                    |             |                       |                  |                   |                   |   |              |
|                                                                                     | This Refund Amount                      | 0.00      | 0.00                           | 0.00                       |                                    |             |                       |                  |                   |                   |   |              |
|                                                                                     |                                         |           |                                |                            |                                    |             |                       |                  |                   |                   |   |              |
|                                                                                     |                                         | Sen 🤡     | erate Ir                       | voice                      | প্র Close                          |             |                       | 3                |                   |                   |   |              |
|                                                                                     |                                         |           |                                |                            |                                    |             |                       |                  |                   |                   |   |              |
|                                                                                     |                                         |           |                                |                            |                                    |             |                       |                  |                   |                   |   |              |
|                                                                                     |                                         |           |                                |                            |                                    |             |                       |                  |                   |                   |   |              |
|                                                                                     |                                         |           |                                |                            |                                    |             |                       |                  |                   |                   |   |              |
|                                                                                     |                                         |           |                                |                            |                                    |             |                       |                  |                   |                   |   |              |
|                                                                                     |                                         |           |                                |                            |                                    |             |                       |                  |                   |                   |   |              |
|                                                                                     | 11 M. 12 M. 10                          |           |                                |                            |                                    |             |                       |                  |                   |                   |   |              |

- 10. Once you have verified that the comments and other components are correct you may generate the invoice. Click <u>Generate Invoice</u> (you may have to hold down the control key while clicking the generate invoice tab to disable the pop up blocker). Once generated, you will email a copy to your client and may also save a copy to send to your client with their paperwork. To keep a copy in your documents, you will need to save it to an adobe file (click "file, save as", name the invoice and save in your client's file on your computer).
  - a. After you generate the invoice, return to the RES Card "Invoice" page
  - b. There are three choices (reprint, E-mail, and Void)

- 😫 🍐 🖄 🚔 😕 🧶 🕹 🕸 🚻 👑 🥒 S 💽 🛇 I

c. Click on E-mail

▲ 11/6/2013

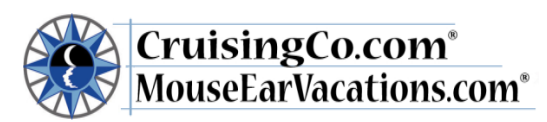

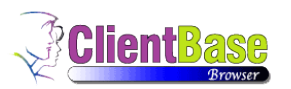

|                                     |                             |                               |                              |                        |                               |                                | ~            |
|-------------------------------------|-----------------------------|-------------------------------|------------------------------|------------------------|-------------------------------|--------------------------------|--------------|
| + Martine Martine                   | .com/cbopna01/resca 🔎 👻 🔒 🕻 | 🏷 🎊 Admin Panel               | sig Welcome To The Signat    | 🎊 CruisingCo.com       | ClientBase Online             | ClientBase Online ×            | <b>↑</b> ★ ₩ |
| File Edit View Favorites Tools Help |                             |                               |                              |                        |                               |                                |              |
| clientbase online                   | files 🖪 Activities          | 🌌 Res Cards                   |                              |                        |                               | Tools - Help                   | Log Out      |
|                                     |                             |                               |                              | Global Sa              | wed Searches V F              | Personal Saved Searches        |              |
|                                     |                             |                               |                              | olobal ob              |                               |                                |              |
|                                     |                             |                               | Generate Invoice             | Trip Proposal PNR      | Live Connect Note             | Mailer Reminders -             |              |
| Res Card - Marsh/                   | Erin                        |                               |                              |                        |                               | Invoices                       |              |
| Res Card No.:                       | 3000368                     | Agent:                        | Charl                        | Berger Trip Name:      |                               | LAS Nov 2013                   |              |
| Res Total:                          | 247.80                      | Status:                       |                              | Active Trip Start Da   | ate:                          | 11/12/13                       |              |
| Balance:                            | 0.00                        | Res. Cycle:                   | Paid                         | in Full Trip End Da    | te:                           | 11/24/13                       |              |
|                                     | _                           |                               |                              |                        |                               |                                |              |
| More about this trip                | Invoices                    |                               |                              |                        |                               |                                |              |
| General Into                        | las                         |                               | tal Client Day Status Dranel | Agent I                | Domosko                       |                                |              |
| Passengers                          | Deprint E mail Vaid 004     | 20/2012 7012210 Sala 21       | tal Client Pay Status Branci | Agent r                | *Reindiks                     | A the affiliated with Oraciaia |              |
| Reservations                        |                             | 20/2013 /012319 Sale 24       |                              | singco.com char berger | File includes Travel Fiblecia | In is anniated with Gruisin    |              |
| Invoices                            |                             |                               |                              |                        |                               |                                |              |
| Itinerary Report                    |                             |                               |                              |                        |                               |                                |              |
| Activities                          |                             |                               |                              |                        |                               |                                |              |
| Attachments                         |                             |                               |                              |                        |                               |                                |              |
| More Fields                         |                             |                               |                              |                        |                               |                                |              |
| Close Res Card                      |                             |                               |                              |                        |                               | ~                              |              |
|                                     | <                           |                               |                              |                        |                               | >                              |              |
|                                     |                             |                               |                              |                        |                               | 🔍 Expand Results               |              |
|                                     | Invoice Total: Paid I       | nvoice Total: Open Invoice To | otal:                        |                        |                               |                                |              |
|                                     | \$247.80                    | \$0.00 \$0                    | 0.00                         |                        |                               |                                |              |
|                                     |                             |                               |                              |                        |                               |                                |              |
|                                     |                             |                               |                              |                        |                               |                                | 6-14 DM      |
|                                     |                             |                               | 🕙 🔍 😒                        |                        |                               | - 🕄 📢                          | 11/6/2013    |

- d. Send a Copy (CC) to yourself at your Cruisingco.com email address
- e. For subject line:
  - i. Enter Client name
  - ii. Supplier Confirmation number
  - iii. Date of Departure
  - iv. "Invoice/Confirmation of Payment"
    - 1. (Example: Robinson Journese #310875: 12-10-12 Invoice/Confirmation of Payment)
- f. For the original Deposit on this Vacation, Click on "Load Template"
- g. From the drop down menu choose "Invoice/Confirmation of Payment" and click OK
- h. For all additional trip components, payment, including final payments, you may write your own email to clients, stating that the new invoice is for "Purchased and paid for TravelEx", "Final Payment", "Purchased Excursions", "Added payment to cruise", or other comments.
- i. You can either click send current OR browse and attach another document you would like to send, then click send current
- j. When status says sending is "complete" the Ok box will show, click on OK (this may take some time, please be patient)
- 11. The email to you and your client has been sent at this point. You should click the "close" icon box to finish which will show a message "do you want to create mailers", say yes and select the category the client's activities will be updated showing you send them this email, continue to close the window.
- 12. Your clients and you will receive a copy of the email. Be sure the client replies and you save their reply email and attach it to the RES Card in Client Base. This is required before documents may be given to the clients for their travel. Since many clients have more than 1 RES Card within their profile, you will need to open your client's profile, find the RES Card, click View. Once you have opened the RES Card, click on Attachments in the menu box, click on the Add box and browse for the saved email reply, click on it, it will appear in the Browse for <u>Attachment</u> box, in the Description field type Payment Receipt for client's name or other descriptive name and save.
- 13. Add activities to the reservation from the create activity drop down menus. Further details may be calendared and sent to your Outlook calendar to ensure you complete all booking To Do activities. This reminder system has been enhanced and customized to include options for Disney reservations. This step should replace your old To Do lists and be a great way to track each important step required for all client Vacations.

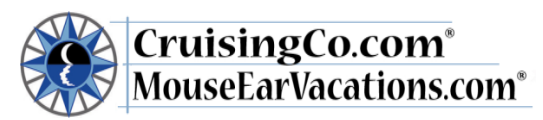

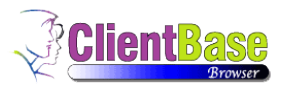

\*\* If the passenger names do not show up on your invoice you will need to go back to the Reservation, click Edit and enter the passenger names, make sure to click the box next to the name.

#### Invoice Errors

If you find an error after generating the invoice you may only correct a few fields yourself.

- If the error is an error in *travel date*, *vendor* or *client name* you can go back into the RES card, edit the information, and then reprint the Invoice.
- If the error is in your <u>remarks</u> or <u>trip description</u>, you will need your ASC to delete the invoice. Once she advises you that is it complete, you will need to generate a new Invoice.

If the error is anything else, please send an email to your ASC – subject: Invoice error. Please include the client name, travel date and RES #, your ASC will respond to your email once the invoice has been voided, you will need to wait for the data base to sync before you can attempt to invoice again. Do not attempt to fix other errors yourself!

#### Additional information/Tips

\*\*<u>ALL reservations</u> must be entered in CB. Reservations with only a credit card hold (i.e. car rentals, certain hotels, transfers, etc.) must be input through the reservation in CB, and generate an invoice with zero dollars. \*\* If your client is paying in full at time of booking please use final payment as the RES Cycle and complete through step 9, invoice must be generated.

#### Changes to existing reservation, final payments and cancellations

It is very important to keep your client's reservations up to date as changes are made.

- <u>Any changes or extra payments must be made by the agent in Client Base.</u> Simply follow the steps outlined above for any additional payments (go through the invoice process, invoicing the additional payment only). For example, if the client made an additional payment of \$500, go into the reservation, and invoice \$500. Be sure to send the updated invoice to the client.
- <u>Cancellations</u>: Send an email\* with the Client Name, RES # along with the change fee form to charge their credit card, confirmation from PayPal that cancel fee was paid or a copy of the client's check.

Please keep in mind that it is the IC's responsibility to verify that all updates are correct.

#### Service/cancellation fees

All fees charged to your client's credit card must be processed by the office; please continue to send the change fee form and contact your ASC with the credit card #.

#### Reprinting an invoice

To reprint an existing invoice: Pull up the client profile and click <u>View</u>. Choose <u>RES Cards</u> from the menu box. When the RES cards come up, click <u>view</u> for the card you want, then select Invoices from the menu box. You will then have the option to reprint the invoice.

#### Group reservations

Enter the cruise line's or supplier's group # Example: Holland America Cruise group #12345 – enter: 12345

#### Tips for choosing a vendor for Disney

- Adventures by Disney Adventures by Disney select "Tour"
- Walt Disney World Walt Disney Travel Co FL select "Tour"
- Disneyland Walt Disney Travel Co CA select "Tour"
- Disney room only Disney Central Reservations select "Hotel"
- Disney Cruise Line Disney Cruise Line select "Cruise"
- Tickets only **Disney Tickets** select "*Miscellaneous*" and use #'s only-- no letters for the confirmation number.

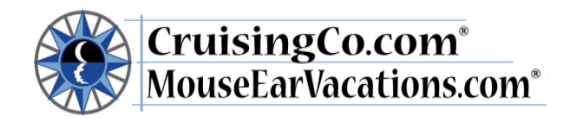

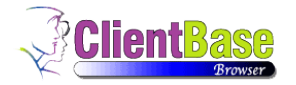

#### Covering for a vacationing agent

If you are covering for a vacationing agent and you make a deposit on a booking please contact your ASC to find out if the client has an existing profile before entering in CB.

If the client has an existing profile, your ASC will *temporarily* change the agent name to you so you can add the new reservation and generate an invoice.

You will need to make a note in the invoice remarks below

\*\* (vacationing agent) is affiliated with.....

\*\* This invoice has been produced by (*insert your name*) for (*insert vacationing agent name*).

Let your ASC know when the invoice has been generated. The record will then be changed back to the original agent.

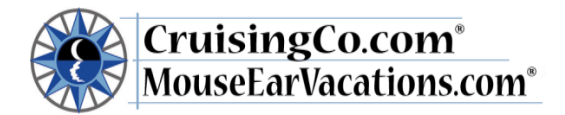

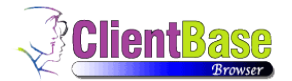

### How to import a Disney Cruise Line Reservation with Live Connect

1. Have CB and DTA open. I created the reservation in DTA. Then in CB, create a Res Card with Live Connect:

| t View Favorites Tools H                                    | lp                |                     | Admin Panel                                      |                                 | Convert     | Word Documents | , to c                                 | sneycruisea                                         | lisney.go.com                                     | Cilena                     | Juse online          | ^            | 00      |
|-------------------------------------------------------------|-------------------|---------------------|--------------------------------------------------|---------------------------------|-------------|----------------|----------------------------------------|-----------------------------------------------------|---------------------------------------------------|----------------------------|----------------------|--------------|---------|
| tbase online 🛛 🛤 P                                          | ofiles 🖪 🔠        | ctivities           | Ares Cards                                       |                                 |             |                |                                        |                                                     |                                                   |                            | Tools -              | Help         | Log Out |
|                                                             |                   |                     |                                                  |                                 |             |                | Globa                                  | Il Saved S                                          | earches 🔽                                         | Perso                      | onal Saved           | Searches – 🗸 | ·       |
| Merge Options 🗸                                             |                   |                     |                                                  |                                 |             |                | PNR Re                                 | s Card                                              | Live Connect                                      | Note                       | Mailer               | Reminder     |         |
| Leisure - Marsh/E                                           | rin               |                     |                                                  |                                 |             |                |                                        |                                                     |                                                   |                            |                      | Res Cards    |         |
| Erin Marsh<br>1222 North Oakes :<br>Tacoma, WA 98406<br>USA | itreet            |                     | Phone:<br>Fax:<br>E-mail: <u>erin.ma</u><br>Web: | +1 (253) 241-6<br>rsh08@yahoo.c | 515<br>20m  |                | Inter<br>Prim<br>Crea<br>Grou<br>Profi | face ID:<br>ary Agent:<br>ited:<br>ips:<br>ile No.: | 2532416515<br>Char Berger<br>12/14/07<br>10172785 |                            |                      | <b>M</b>     |         |
| Remarks:                                                    |                   |                     |                                                  |                                 |             |                |                                        |                                                     |                                                   |                            |                      |              |         |
| General Info                                                | ··· Res Cards - S | Summary <u>Swit</u> | <u>ch to Detail View</u>                         |                                 |             |                |                                        |                                                     | Paste R                                           | Create Res<br>es Card      | s Card               |              |         |
| Remarks                                                     | Filters           |                     |                                                  |                                 |             |                |                                        |                                                     | R                                                 | es Card wit<br>es Card fro | n Live Coni<br>m PNR | nect         |         |
| Marketing Codes                                             | All Res Cards     | \$                  | Active                                           | 2                               |             | Departe        | ed .                                   |                                                     | Cance                                             | lled                       |                      |              |         |
| Family Members                                              | Re                | s Card No. Sta      | tus Trip Locator                                 | Trip Name                       | Create Date | Region         | Trip Source                            | Grou                                                | p Name Bill to A                                  | ddress                     |                      |              |         |
| Activities                                                  | View 🏶 300        | 00368 Acti          | ve ZW8FM8                                        | LAS Nov 2013                    | 8/20/13     | United States  | C's Own Mark                           | eting                                               | Erin Mar                                          | sh 1222 Noi                | th Oakes St          | reet Tacon   |         |
| Crodit Cordo                                                | View 🏶 253        | 31822 Dep           | arted HH3649371-N                                | C Hyatt 11/16/09                | 12/31/09    | 1              | Friend/Family                          |                                                     | Erin Mar                                          | sh Po Box 8                | 3165 San D           | iego, CA 9:  |         |
| Credit Gards                                                |                   |                     |                                                  |                                 |             |                |                                        |                                                     |                                                   |                            |                      |              |         |
| Loyalty Programs                                            |                   |                     |                                                  |                                 |             |                |                                        |                                                     |                                                   |                            |                      |              |         |
| Loyalty Programs<br>Res Cards                               |                   |                     |                                                  |                                 |             |                |                                        |                                                     |                                                   |                            |                      |              |         |
| Loyalty Programs<br>Res Cards<br>Travel History             |                   |                     |                                                  |                                 |             |                |                                        |                                                     |                                                   |                            |                      |              |         |
| Loyalty Programs<br>Res Cards<br>Travel History<br>Groups   |                   |                     |                                                  |                                 |             |                |                                        |                                                     |                                                   |                            |                      |              |         |

2. Please keep in mind that DTA is open and I am logged in. Choose Disney Cruise Line as the Vendor; and Sabre Cruises as the Connect To. Make sure you choose Cruise Co as the Branch:

| Favorites Tools    | Help                          |                        |              |                             |                               |
|--------------------|-------------------------------|------------------------|--------------|-----------------------------|-------------------------------|
| online             | 🗏 Profiles 🛛 🔛 Activities 🔜 F | Res Cards              |              |                             | Tools - Help                  |
|                    |                               |                        |              | Global Saved Searches 🔽     | – Personal Saved Searches – 🗸 |
|                    |                               |                        |              |                             |                               |
|                    |                               |                        |              |                             |                               |
| S Cancel           |                               |                        |              | Import Existing Reservation | Create New Reservation        |
| Live Connect Setti |                               |                        |              |                             | -                             |
| Vendor             | Disney Cruise Line, Pref +    | [ Select Vendor ]      | V            |                             |                               |
| Connect To         | Sabre Cruises                 | [ Select LC Provider ] | <b>v</b>     |                             |                               |
| User Name          |                               |                        |              |                             |                               |
| Password           |                               |                        |              |                             |                               |
| Account No         |                               |                        |              |                             |                               |
| Agency Code        |                               |                        |              |                             |                               |
| Branch             | [0]CruisingCo.com             |                        |              |                             |                               |
| Agent              | Char Berger                   | [ Select Agent ]       | $\checkmark$ |                             |                               |
| Import Existing Re | eservation                    |                        |              |                             |                               |
| Confirmation No    | 25546198 ×                    |                        |              |                             |                               |
|                    |                               |                        |              |                             |                               |

3. From here I select import reservation:

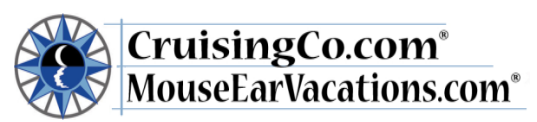

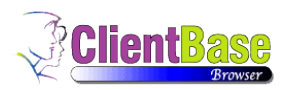

|                                     |                                                            |                                                                                                    |                                    |                           | - 🗇 🛛 🕹                        |
|-------------------------------------|------------------------------------------------------------|----------------------------------------------------------------------------------------------------|------------------------------------|---------------------------|--------------------------------|
| Attps://www.clientbaseonline.com/cb | opna01/live_ 🔎 🗕 🗙 🛞 Admin Panel                           | Convert Word Docum                                                                                               | ents to C 👻 disneycruise.disney.go | .com O ClientBase Online  | × ☆☆                           |
| File Edit View Favorites Tools Help |                                                            |                                                                                                    |                                    |                           |                                |
| clientbase online III Profiles      | 🗄 Activities 🛛 🖾 Res Cards                                 |                                                                                                    |                                    | Tools -                   | Help Log Out                   |
|                                     |                                                            | Live Connect                                                                                                    | -                                  |                           |                                |
|                                     | Confirmation No.: 25546198                                 | ^                                                                                                    |                                    | - Personal Save           | d Searches 🗸                   |
|                                     | Vendor Name: Disney Cruise Line, Pref +<br>Vendor Code: DS | • • • •                                                                                                    | 📇 🏥 🐂 Import                       | Reservation               |                                |
|                                     | Profile                                                    | <ul> <li>Back Forward</li> </ul>                                                                                 | Print Exit                         |                           |                                |
|                                     |                                                            | and the second second                                                                                            | CHERT A SALAN CON                  | ~                         |                                |
| < Start Over 🧭 Car                  | Travel                                                     |                                                                                                    | Welcome to                         |                           |                                |
| Please wait                         | Sabre Network.                                             |                                                                                                    |                                    | MAL MIL                   |                                |
| Trouse Human                        |                                                            |                                                                                                    | Saprecrui                          | set                       |                                |
|                                     |                                                            | and the second second second second second second second second second second second second second second second |                                    |                           |                                |
|                                     | Home Look Up Booking                                       | Ignore &                                                                                                    | Retrieve Reports                   |                           |                                |
|                                     | Cruise Sailing Booking Downlaw Rate Options C              | ategory Cabin Passenger                                                                                          | Special Packages Pricing           | Confi                     |                                |
|                                     | Details Results                                            | imormauon                                                                                                    | <u>Services</u> Payment            |                           |                                |
|                                     | Cruise Booking Details                                     |                                                                                                    |                                    |                           |                                |
|                                     |                                                            |                                                                                                    | View Printab<br>View Printable     | le Agency V<br>Customer V |                                |
|                                     | Pooking Pacap                                              |                                                                                                    |                                    |                           |                                |
|                                     | Confirmation Number : 255461                               | 98 CONFIRMED                                                                                                    |                                    | ~                         |                                |
|                                     | Sable PNR Eddator for Cruise .                             |                                                                                                    |                                    | >                         |                                |
|                                     | 0% Done                                                    |                                                                                                    |                                    | >                         |                                |
|                                     |                                                            |                                                                                                    |                                    |                           |                                |
|                                     |                                                            |                                                                                                    |                                    |                           |                                |
|                                     |                                                            |                                                                                                    |                                    |                           |                                |
|                                     |                                                            |                                                                                                    |                                    |                           |                                |
|                                     |                                                            |                                                                                                    |                                    |                           | 0.50 444                       |
|                                     | - 😼 🙂 唑 🗞                                                  |                                                                                                    | 9 🚳                                |                           | <ul> <li>10/31/2013</li> </ul> |

4. Select Import Reservation:

| ew Favorites Tools Help     |                                        | Admin Panel                    | Convert word Documents to C. | • disneycraise/disney/go.com | Cientbase Online        |     |
|-----------------------------|----------------------------------------|--------------------------------|------------------------------|------------------------------|-------------------------|-----|
| se online 🖪 Profile         | es 🖪 Activities                        | 🗾 Res Cards                    |                              |                              | Tools – Help            | Lo  |
|                             |                                        |                                |                              | - Global Saved Searches      | Personal Saved Searches | 3 🗸 |
|                             |                                        |                                | Genera                       | te Invoice Trip Proposal     | Note Mailer Reminder    | s - |
|                             |                                        |                                |                              |                              |                         |     |
| Res Card - Marsh/Er         | in                                     |                                |                              |                              | Cruise Reservat         | ion |
| Res Card No.:<br>Res Total: | 3369624                                | Agent:                         | Char Berger                  | Trip Name:                   |                         |     |
| Invoiced Total:             | 0.00                                   | Status:                        | Active                       | Trip Start Date:             | 07/07/14                |     |
| Balance:                    | 3,173.24                               | Res. Cycle:                    |                              | Trip End Date:               | 07/14/14                |     |
|                             | Fare: 3,173.24<br>Start Date: 07/07/14 | Base: 2,968<br>End Date: 07/14 | 3.00 Tax: 205.24             | Com: 430.08                  | Net Fare: 2,743.16      |     |
| L                           |                                        | 4                              | P Edit S Close               |                              |                         |     |
| Cruise                      |                                        |                                |                              |                              | Live Connect 🐺 Inventor | у   |
| Booking Status: Confin      | med                                    |                                |                              | Reservation Status:          |                         | _   |
| Vendor: Disney              | / Cruise Line, Pref +                  |                                |                              | Promo ID:                    |                         |     |
| Date Reserved: 10/31/       | 2013                                   |                                |                              | Duration: 7                  |                         |     |
| Confirmation #: 25546       | 198                                    |                                |                              | No of PAX: 2                 |                         |     |
| Record Locator:             |                                        |                                |                              | No of Cabins:                |                         |     |
| Booking Method: SABR        | E CRUISES                              |                                |                              | Invoiced Outside CB. NO      |                         |     |
| Domestic/International:     |                                        |                                |                              | Issued through ARG. NO       |                         |     |
| Passengers                  |                                        |                                |                              |                              |                         |     |
| Marsh/Erin                  |                                        |                                |                              |                              |                         |     |
| Marsh/Bud                   |                                        |                                |                              |                              |                         |     |

5. And from here I make my adjustments.

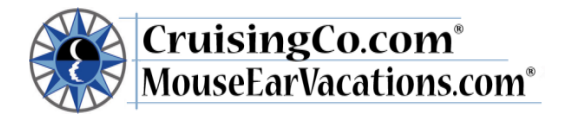

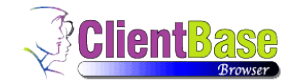

### How to import a Disney Reservation with Live Connect

(Not a DCL)

1. I have CB and DTA open. I created the reservation in DTA. Then in CB:

|                                                                                                    | es 🔠 Activities                                                  | Res Cards                                                   |                                   |          |                                                                      |                                                     | То                                                                         | ools – He                  | elp     |
|----------------------------------------------------------------------------------------------------|------------------------------------------------------------------|-------------------------------------------------------------|-----------------------------------|----------|----------------------------------------------------------------------|-----------------------------------------------------|----------------------------------------------------------------------------|----------------------------|---------|
|                                                                                                    |                                                                  |                                                             |                                   |          | Global Saved                                                         | Searches - 🔽                                        | Persona                                                                    | al Saved Search            | ies – 🔪 |
| Merge Options 👻                                                                                                    |                                                                  |                                                             |                                   | PNR      | Res Card                                                             | Live Connect                                        | Note N                                                                     | Mailer Rem                 | inder   |
| Leisure - Tudor/Eliza                                                                                                    | beth                                                             |                                                             |                                   |          |                                                                      |                                                     |                                                                            | Res C                      | ards    |
| Elizabeth Tudor                                                                                                    |                                                                  | Phone: +1 (81<br>Fax:<br>E-mail: <u>lizzie5070@</u><br>Web: | 13) 741-9404<br><u>Iyahoo.com</u> |          | Interface ID:<br>Primary Agen<br>Created:<br>Groups:<br>Profile No.: | 8137419404<br>Doris Thompson<br>8/24/08<br>10208091 |                                                                            |                            |         |
| Remarks:                                                                                                    |                                                                  |                                                             |                                   |          |                                                                      |                                                     |                                                                            |                            |         |
|                                                                                                    |                                                                  |                                                             |                                   |          |                                                                      |                                                     |                                                                            |                            |         |
| More about<br>Tudor/Elizabeth                                                                                                    | Res Cards - Summary                                              | Switch to Detail View                                       |                                   |          |                                                                      | Paste Re                                            | Create Res C<br>es Card                                                    | ard                        |         |
| More about<br>Tudor/Elizabeth<br>General Info                                                                                                    | Res Cards - Summary                                              | Switch to Detail View                                       |                                   |          |                                                                      | Paste Re<br>Re<br>Re                                | Create Res C<br>es Card<br>es Card with L<br>es Card from F                | ard<br>live Connect<br>PNR |         |
| More about<br>Tudor/Elizabeth<br>General Info<br>Remarks                                                                                                    | Res Cards - Summary<br>Filters<br>All Res Cards                  | Switch to Detail View Active                                |                                   | Departed | Į                                                                    | Paste Re<br>Re<br>Re<br><u>Cance</u>                | Create Res C<br>as Card<br>as Card with L<br>as Card from F<br>Iled        | ard<br>Live Connect<br>PNR |         |
| Nore about<br>Tudor/Elizabeth<br>General Info<br>Remarks<br>Marketing Codes<br>Family Members<br>Activities<br>Credit Cards<br>Lovabit Programs                                | Res Cards - Summary Fitters All Res Cards No Res Cards.          | Switch to Detail View<br>Active                             |                                   | Departed |                                                                      | Paste Re<br>Re<br>Cance                             | Greate Res C<br>as Card<br>as Card with L<br>as Card from F<br><u>lled</u> | ard<br>Live Connect<br>PNR |         |
| More about<br>Tudor/Elizabeth<br>General Info<br>Remarks<br>Marketing Codes<br>Family Members<br>Activities<br>Credit Cards<br>Loyalty Programs<br>Res Cards                   | Res Cards - Summary Fitters All Res Cards No Res Cards.          | Switch to Detail View<br>Active                             |                                   | Departed | [                                                                    | Paste Re                                            | Create Res C<br>as Card<br>as Card with L<br>as Card from F<br>Iled        | ard<br>live Connect<br>PNR |         |
| More about<br>Tudor/Elizabeth<br>General Info<br>Remarks<br>Marketing Codes<br>Family Members<br>Activities<br>Credit Cards<br>Loyalty Programs<br>Res Cards<br>Travel History | Res Cards - Summary<br>Filters<br>All Res Cards<br>No Res Cards. | Switch to Detail View<br>Active                             |                                   | Departed | [                                                                    | Paste R<br>R<br>Cance                               | Create Res C<br>as Card<br>as Card with L<br>as Card from F<br>alled       | ard<br>Live Connect<br>PNR |         |

2. Please keep in mind that DTA is open and I am logged in. Do not fill out the User name and password info:

| 🧲 🔿 🥭 ht          | ttps://www.clientbaseon | line.com/cbopna01/live_ 🔎 👻 🗎 🖒                                                                                                    | signature Tra            | 🐮 Travel Tools & Resources - Cru | . 🥝 ClientBase Online 🛛 🛛 🛛 🛛 | 👻 Walt Disney World® - Reservat |                       |
|-------------------|-------------------------|----------------------------------------------------------------------------------------------------|--------------------------|----------------------------------|-------------------------------|---------------------------------|-----------------------|
| File Edit View    | Favorites Tools I       | Help                                                                                                    |                          |                                  |                               |                                 |                       |
| <u>clientbase</u> | e online 🛛 🛤            | Profiles   Reference  Reference Reference Reference Referen | 🖾 Res Cards              |                                  |                               | Tools - Help                    | Log Out               |
|                   |                         |                                                                                                    |                          |                                  |                               |                                 |                       |
|                   |                         |                                                                                                    |                          |                                  | Global Saved Searches 🔽       | Personal Saved Searches 🗸       |                       |
|                   |                         |                                                                                                    |                          |                                  |                               |                                 |                       |
|                   |                         |                                                                                                    |                          |                                  |                               |                                 |                       |
|                   |                         |                                                                                                    |                          |                                  |                               |                                 |                       |
|                   | 🕼 Cancel                |                                                                                                    |                          | l                                | Import Existing Reservation   | Create New Reservation          |                       |
|                   | Live Connect Settin     | igs                                                                                                    |                          |                                  |                               |                                 |                       |
|                   | Vendor                  | Disney Central Reservations                                                                                                    | [ Select Vendor ]        | V                                |                               |                                 |                       |
|                   |                         | Walt Dianay Darks and Departs                                                                                                    | [ Select   C Provider 1  | <u> </u>                         |                               |                                 |                       |
|                   | Connect To              | Walt Disney Faiks and Resolts                                                                                                    | [ - Select Lo Flowidei ] |                                  |                               |                                 |                       |
|                   | User Name               |                                                                                                    |                          |                                  |                               |                                 |                       |
|                   | Password                |                                                                                                    |                          |                                  |                               |                                 |                       |
|                   | Account No.             |                                                                                                    |                          |                                  |                               |                                 |                       |
|                   | Account No.             |                                                                                                    |                          |                                  |                               |                                 |                       |
|                   | Branch                  | [0]CruisingCo.com                                                                                                    | ~                        |                                  |                               |                                 |                       |
|                   | Agent                   | Char Berger                                                                                                    | [ Select Agent ]         | $\checkmark$                     |                               |                                 |                       |
|                   | Import Existing Res     | servation                                                                                                    |                          |                                  |                               |                                 |                       |
|                   | Confirmation No.        | 8UH42246                                                                                                    | <                        |                                  |                               |                                 |                       |
|                   | 1                       |                                                                                                    | uun t                    |                                  |                               |                                 |                       |
|                   |                         |                                                                                                    |                          |                                  |                               |                                 |                       |
|                   | S Cancel                |                                                                                                    |                          | [                                | Import Existing Reservation   | Create New Reservation          |                       |
|                   |                         |                                                                                                    |                          |                                  |                               |                                 | 2.05 DM               |
|                   |                         | 🗎 📐 🔩 🙋                                                                                                    |                          | 🥥 😫 💟 I                          | 😵 🛛 🚝 🔹 🔍 🕅                   | ~ 10 ·                          | 3:05 PM<br>10/24/2013 |

3. From here I select import reservation:

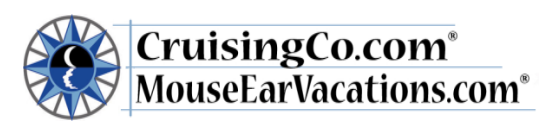

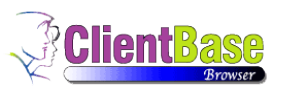

| Attps://www.clie            | entbaseonline.com/cb | opna01/live_ 🎗 👻 🖁 | C SIG Welcome To The Signatur | re Tra 🔅 Travel Tools & Resou     | urces - Cru <i>i</i> ClientBase Online | × 👻 v | Valt Disney World® - | Reservat               | <b>∂</b> ★    |
|-----------------------------|----------------------|--------------------|-------------------------------|-----------------------------------|----------------------------------------|-------|----------------------|------------------------|---------------|
| Edit View Favorites         | Tools Help           | _                  |                               |                                   |                                        |       |                      |                        |               |
| ientbase online             | 🔚 Profiles           | Activities         | 🖾 Res Cards                   |                                   |                                        |       | Tools -              | Help                   | Log Out       |
|                             |                      |                    |                               |                                   | Global Saved Searches                  |       | - Personal Saved Se  | earches 🗸              |               |
|                             |                      |                    |                               |                                   |                                        |       |                      |                        |               |
|                             |                      |                    |                               |                                   |                                        |       |                      |                        |               |
|                             |                      |                    |                               |                                   |                                        |       |                      |                        |               |
| <ul> <li>Start (</li> </ul> | Over 🌀 Can           | icel               |                               |                                   |                                        |       |                      |                        |               |
| Please wait                 | t                    |                    |                               |                                   |                                        |       |                      |                        |               |
| 110000 110                  |                      |                    |                               |                                   |                                        |       |                      |                        |               |
|                             |                      | Thi                | s site is not secured via     | https protocol therefo            | re navment data and login              |       |                      |                        |               |
|                             |                      |                    | data shoul                    | Id not be automatically           | / passed.                              |       |                      |                        |               |
|                             |                      |                    | Howy                          | would you like to proce           | and?                                   |       |                      |                        |               |
|                             |                      |                    | 11000 (                       |                                   | 564 :                                  |       |                      |                        |               |
|                             |                      |                    | Cond Olivert Date of          | When the size of Development left | Convert                                |       |                      |                        |               |
|                             |                      |                    | Send Client Data v            | without Login or Payment Info     | Gi Cancel                              |       |                      |                        |               |
|                             |                      |                    |                               |                                   |                                        |       |                      |                        |               |
|                             |                      |                    |                               |                                   |                                        |       |                      |                        |               |
|                             |                      |                    |                               |                                   |                                        |       |                      |                        |               |
|                             |                      |                    |                               |                                   |                                        |       |                      |                        |               |
|                             |                      |                    |                               |                                   |                                        |       |                      |                        |               |
|                             |                      |                    |                               |                                   |                                        |       |                      |                        |               |
|                             |                      |                    |                               |                                   |                                        |       |                      |                        |               |
|                             |                      |                    |                               |                                   |                                        |       |                      |                        | 2.05          |
| <u>e</u> C ka               |                      |                    |                               |                                   | 🔽 😪                                    |       |                      | <ul> <li>†1</li> </ul> | S:00<br>10/24 |

4. Select Send Client Date without option:

|                                                                                                    |                                                                                                    | Live Connect      |                                                                                      | - 8 ×                            |
|----------------------------------------------------------------------------------------------------|----------------------------------------------------------------------------------------------------|-------------------|--------------------------------------------------------------------------------------|----------------------------------|
| Confirmation No.: 8UH42246<br>Vendor Name: Disney Central Reservation<br>———————————————————————————————————— | is Back Forward Print                                                                                  | <b>,왜</b><br>Exit |                                                                                      | 🚵 Import Reservation             |
| (A                                                                                                    | OUOTE OR BOOK<br>RETRIEVE RESERVATION<br>FEATURED OFFERS<br>TRAINING & BENEFITS<br>RECENT SITE UPDATES |                   | Veldorne Back, Erini Username: erinimode<br>Japinoy Admir J Update Profile J Log our |                                  |
| 0% Done                                                                                                    | Disney Destinations                                                                                    | Agent Quick Links | Disney Travel News                                                                   | ×                                |
|                                                                                                    | 🚞 🗵 🌷 🕙 🚾                                                                                              | 😵 🚺 🥥 🔇           |                                                                                      | <ul> <li>★ 10/24/2013</li> </ul> |

5. Retrieve Reservation, and then select where your booking is; i.e. WDW, DLR, etc.:

| Mous                                                                                  |                                                                                                    | Browser     |
|---------------------------------------------------------------------------------------|----------------------------------------------------------------------------------------------------|-------------|
| onfirmation No.: 8UH42246<br>fendor Name: Disney Central Res<br>Profile<br>Passengers | Ever Connect                                                                                                    | nport Reser |
|                                                                                       | WACT DISNEY World.                                                                                                    |             |
| * *                                                                                   | Travel Agent Verification         Please verify the following information:         Your Verification Information         Travel Agency ID       50431625         Agency Name       Cruising Co Etc         Telephone       2538911138    If this is not you, please log in again by selecting the Return to Disneytravelagents.com button. If it is you, but some portion of the verification information is not correct, please (800) 327-2996. Otherwise, you may retrieve an existing reservation to cancel or make an additional payment. <ul> <li>Return to DisneyTravelAgents.com</li> </ul> | call        |
|                                                                                       | Retrieve Your Reservation To retrieve an existing reservation, enter the confirmation number below and select the Continue button. When the reservation has been retrieved, you'll be able to select appropriate options, such as making a payment or canceling the reservation. Confirmation Number (8 or 12 digits) Continue                                                                                                    | »           |
|                                                                                       | Commission Rates - Rooms: 10% (based on the room rate excluding tax) is paid on Individual Resort Room Bookings.                                                                                                    |             |

6. I added the confirmation number (which is in the top left corner) and selected continue:

|                                                                          |                                                                                                    | Live Connect                                                                                                    | - 🖬 🗙                         |
|--------------------------------------------------------------------------|----------------------------------------------------------------------------------------------------|----------------------------------------------------------------------------------------------------|-------------------------------|
| Confirmation No.: 8UH42246<br>Vendor Name: Disney Central Res<br>Profile | servations Back                                                                                                    | Forward Primt Exit                                                                                                    | 1 Import Reservation          |
|                                                                          | Ward DisnepWorld.                                                                                                    | IATA #: 50431625<br>Travel Agent: Enn Manah<br>Travel Agent: Enn Manah<br>Travel Agent: Enn Manah<br>Adress: Bonny Lake, VA 0830<br>Go to: <u>dinendravelisanta.cs</u>                                                                                                    | E Sik. 410<br>1-6301          |
| *_ *                                                                     | Directions<br>From Orlando International Airport<br>Exit Orlando International Airport south.<br>Continue on Florida State Road 417<br>South F.vit at Oscenale Parkway West                                                                        | Confirmation Number: 8UH42246<br>(booked October 24, 2013)                                                                                                    | int Copy                      |
| X                                                                        | (Exit 3) to Walt Disney World exits.<br>Follow signs to your Disney Resort<br>hotel.<br>View Google Map<br>From Interstate 4 (I-4)<br>Take Exit 64 to Walt Disney World<br>Resort. Follow signs to your Disney<br>Resort hotel.<br>View Google Map | Disney's All-Star Sports<br>Resort         Package: Magic Your Way Package Plus<br>Cutck-Service Dining           Check In: January 5, 2014<br>Check Out: January 11, 2014         Tickets: 7-Day Magic Your Way Base<br>Ticket         Concel           Number of Adults: 2         Flight Transportation: Not included<br>Ground Transportation: Not included<br>Ground Transportation: Not included         Cancel | ontinue                       |
|                                                                          | Southbound on Florida Turnpike,<br>State Road 91<br>Exit Florida State Road 429,<br>Southbound Western Expressway.<br>Take Exit 8 to Walt Disney World<br>Resort. Follow signs to your Disney<br>Resort hotel                                      | Guest Information<br>Guest Names<br>Mrs. ELIZABETH TUDOR Mr. TOM FRANK                                                                                                    |                               |
|                                                                          | View Google Map<br>Northbound on Florida Turnpike,<br>State Road 91<br>Exit Oscoola Parkway West. Continue<br>west to Walt Disney World Resort.<br>Follow signs to your Disney Resort<br>hotel.<br>View Google Map                                 | Vacation Package:         \$1,453.66           Insurance:         \$0.00           Grand Total:         \$1,453.66           Deposit (USD) due on<br>October 31, 2013:         \$200.00                                                                                                    | ~                             |
| 0% Done                                                                  |                                                                                                    |                                                                                                    |                               |
|                                                                          | s 🚔 🔼 🌷 🍯                                                                                                    | ) 🖳 🥸 🖺 🥥 😫 🧐 🔪                                                                                                    | ▲ TÎ to 3:10 PM<br>10/24/2013 |

7. Select Import Reservation at the top left corner:

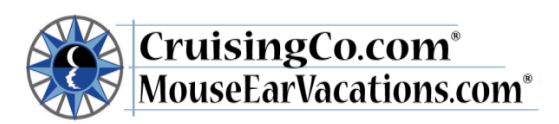

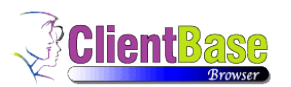

|          | https://www.client                     | baseonline.com                        | /cbopna01/resca 🔎 🕶                     | C SIG Welcome To                 | The Signature Tra 🦸                  | 🔅 Travel Tools & Resources - Cr | ru 🩆 ClientBase Online                           | × 👻 Walt Disr  | ey World® - Reservat  | ≙ ¥ ₩                 |
|----------|----------------------------------------|---------------------------------------|-----------------------------------------|----------------------------------|--------------------------------------|---------------------------------|--------------------------------------------------|----------------|-----------------------|-----------------------|
| clientba | ase online                             | Profiles                              | Activities                              | 🗾 Res Cards                      |                                      |                                 |                                                  | Т              | ools – Help           | Log Out 🔨             |
|          |                                        |                                       |                                         |                                  |                                      |                                 | Global Saved Searche                             | es 💌 Persona   | al Saved Searches – 💽 | -                     |
|          |                                        |                                       |                                         |                                  |                                      | Gene                            | erate Invoice Trip Pro                           | posal Note Mai | ler Reminders -       |                       |
|          | Res Card -                             | Tudor/Eliza                           | beth                                    |                                  |                                      |                                 |                                                  |                | Four Reservation      |                       |
|          | Res Ca<br>Res To<br>Invoice<br>Balance | ard No.:<br>otal:<br>ed Total:<br>ce: | 3352168<br>1,453.66<br>0.00<br>1,453.66 | Agent:<br>Status:<br>Res. Cycle: |                                      | Char Berger<br>Active           | Trip Name:<br>Trip Start Date:<br>Trip End Date: |                | 01/05/14<br>01/11/14  |                       |
|          |                                        |                                       | Fare: 1,453.66<br>Start Date: 01/05/14  |                                  | Base: 1,453.66<br>End Date: 01/11/14 | Tax: 0.00                       | Com: 0.00                                        | Net Fare:      | 1,453.66              |                       |
|          |                                        |                                       |                                         |                                  | 🖉 Edit                               | 🕼 Close                         |                                                  |                |                       |                       |
|          | Tour                                   |                                       |                                         |                                  |                                      |                                 |                                                  | 🐲 Live Connect | W Inventory           |                       |
|          | Booking Status:<br>Vendor:             | Confirmed<br>Disney Central           | Reservations                            |                                  |                                      |                                 | Reservation Status:                              |                |                       |                       |
|          | Date Reserved:                         | 10/24/2013                            |                                         |                                  |                                      |                                 | Promo ID:                                        |                |                       |                       |
|          | Duration:                              | 0111142246                            |                                         |                                  |                                      |                                 | No of PAX: 2                                     |                |                       |                       |
|          | Record Locator                         | 001142240                             |                                         |                                  |                                      |                                 | Issued through ARC: No                           |                |                       |                       |
|          | Booking Method:                        | Disney Online                         | - WDW                                   |                                  |                                      |                                 | Domestic/International:                          |                |                       |                       |
|          | Passengers                             |                                       |                                         |                                  |                                      |                                 |                                                  |                |                       |                       |
|          | Tudor/Elizabet                         | h                                     |                                         |                                  |                                      |                                 |                                                  |                |                       |                       |
|          | Frank/Tom                              |                                       |                                         |                                  |                                      |                                 |                                                  |                |                       | ~                     |
|          | 2                                      |                                       | 😕 🍕 🛛                                   | ه 🖳 🌜                            | 2 🚯 .                                | (2)                             | <b>N</b>                                         |                | - Ť                   | 3:11 PM<br>10/24/2013 |

8. And from here I make my adjustments.

### How to Create a Sabre Cruises Reservation in Live Connect

1. Retrieve the desired client profile, create a new Res Card and after entering basic Res Card info, launch Live Connect by clicking the Live Connect icon in toolbar. (You can also launch Live Connect from the Profile action gear, or from the Live Connect icon anywhere it is visible on the toolbar.)

| Res Card - M                                                 | latsumotoll                            | Cimberly                                                                               | Live Connect Set                                    | ings                   | 1.000         |
|--------------------------------------------------------------|----------------------------------------|----------------------------------------------------------------------------------------|-----------------------------------------------------|------------------------|---------------|
| Res Card No.:<br>Res Total:<br>Invoiced Total:<br>Datance:   | 1325<br>1.600.00<br>500.00<br>1.100.00 | Agent Bharon Meyer<br>Defini Active<br>Res Cycle Under Deposit<br>The Newe Havesi 2008 | Thip Start Date: 6/10/08<br>This Shid Date: 6/10/08 | /                      | W Live Connec |
|                                                              |                                        | [Cencel ]                                                                              | Import Existing Reservation                         | Create New Reservation |               |
| Live Connect Se                                              | tings                                  |                                                                                        |                                                     |                        |               |
| /endor<br>Connect To<br>User Name<br>Password<br>Account No. |                                        |                                                                                        |                                                     |                        |               |
| Branch                                                       | Diffravel Wo                           | th the Stars 💌                                                                         |                                                     |                        |               |
| figent                                                       | Sharon May                             | ér 🔝                                                                                   |                                                     |                        |               |
| Import Existing                                              | Reservation                            |                                                                                        |                                                     |                        |               |
| Confirmation No                                              | -                                      |                                                                                        |                                                     |                        |               |
|                                                              |                                        |                                                                                        |                                                     |                        |               |

- **2.** Complete the Live Connect settings by identifying the vendor, the Live Connect Provider and appropriate Login information.
- 3. Click the Create New Reservation button.
- **4.** Select any Profile, Passenger, Branch and Res Card information you want to use to book the reservation and click *Connect* to launch the on-line booking engine.
- 5. Although you are still in ClientBase, you are now on-line at the Live Connect Provider's booking site running the on-line booking engine through a ClientBase window.
- 6. Complete the reservation and when the reservation is confirmed, click *Import Reservation* from the confirmation page. All reservation data booked on-line is now located in the reservation fields in ClientBase.

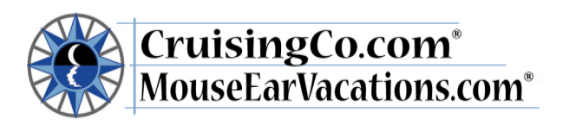

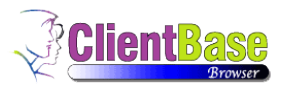

| Live Connect                                                                                                    |                                                                                       |
|----------------------------------------------------------------------------------------------------|---------------------------------------------------------------------------------------|
| Profile                                                                                                    | Pint Ext                                                                              |
| Babre Cruises Babre Cruises Cruise Booking Cruise Booking Cruise Booking Cruise Booking Cruise Booking Cruise Booking Cruise Booking Cruise Booking Cruise Booking Cruise Booking Cruise Booking Cruise Booking Cruise Booking Cruise Booking Cruise Booking Cruise Booking Cruise Booking Cruise Booking Cruise Booking Cruise Cruise Crui | You are still<br>within the<br>ClientBase<br>program when<br>you use Live<br>Connect. |
| Cruise Booking Details                                                                                                    | tion Second Contains Payment                                                          |
|                                                                                                    | View Printable Agency Version<br>View Printable Customer Version                      |
| Booking Recap                                                                                                    |                                                                                       |
| Confirmation Bumber : 7057306 CONFIRED<br>Sabre PBR Locater : Jr/MN                                                                                                    | Booking History<br>Styles Attes                                                       |
| Cruise Line: ROYAL CAREBEAN NTL                                                                                                    | Rate Code : EPOLA21                                                                   |

# Import Existing Sabre Cruises Res Made Outside of ClientBase

- **1.** Create a new Res Card or open an existing one and launch Live Connect by clicking the Live Connect icon.
- 2. Complete the Live Connect settings by identifying the vendor, the Live Connect Provider and appropriate Login information if not auto populated.
- **3.** Enter the confirmation number for the reservation you want to import and click *Import Existing Reservation*.
- 4. Depending on the Live Connect Provider, the system either locates the reservation using the confirmation number and automatically imports all reservation details, or takes you to the Live Connect Provider's site for you to use its Retrieve Reservation feature to locate the reservation. Upon displaying the existing reservation, click *Import Reservation* and the reservation details are imported into the ClientBase Res Card.

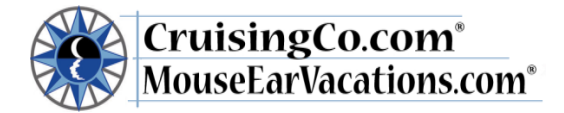

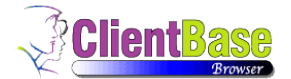

### **Create New Polar Reservation in Live Connect**

1. Retrieve the desired client profile, create a new Res Card and after entering basic Res Card info, launch Live Connect by clicking the Live Connect icon in toolbar. (You can also launch Live Connect from the Profile action gear, or from the Live Connect icon anywhere it is visible on the toolbar.)

| 👯 Live Connec |                                                  |                                                                                       |                                                                                         |
|---------------|--------------------------------------------------|---------------------------------------------------------------------------------------|-----------------------------------------------------------------------------------------|
| 1 "           | The Dist Date: 6/10/08<br>The Dist Date: 6/10/08 | Apert Sharon Meyer<br>Dates Active<br>Res Cycle Under Deposit<br>Tre Nove Havest 2008 | tes Card No.: 1325<br>les Total: 1,600,00<br>noticed Total: 500,00<br>Ialanco: 1,100,00 |
| in .          | Import Existing Reservation                      | Concel                                                                                |                                                                                         |
|               |                                                  |                                                                                       | e Connect Settings                                                                      |
|               |                                                  |                                                                                       | ndor<br>nnect To<br>er Name<br>sowerd<br>count No.                                      |
|               |                                                  | ith the Stars 💌                                                                       | inch [D]Travel W                                                                        |
|               |                                                  | yér                                                                                   | Sharon Ma                                                                               |
|               |                                                  |                                                                                       | port Easting Reservation                                                                |
|               |                                                  |                                                                                       | infernation No.                                                                         |
|               |                                                  | ith the Stars (*                                                                      | erch [D]Travel V<br>ert Sharon Me<br>pet Existing Perservation<br>ordernation No.       |

- 2. Select Princess Cruise Lines as the Vendor and Polar Online from the drop-down menu by Connect To. (You do not need to enter any login information as this is entered at the POLAR Online Web site.
- 3. Click the Create New Reservation button.
- **4.** Select any Profile, Passenger, Branch and Res Card information you want to use to book the reservation. This data is **NOT** passed to POLAR Online, but you are able to view it at the top of your booking screen and can highlight it, copy, and paste it into the booking fields to save you time during the booking process. Click *Connect* to launch the on-line booking engine.
- 5. Although you are still in ClientBase, you are now on-line at the Live Connect Provider's booking site running the on-line booking engine through a ClientBase window.
- 6. Complete the reservation and when the reservation is confirmed, click *Import Reservation* from the confirmation page. All reservation data booked on-line is now located in the reservation fields in ClientBase.

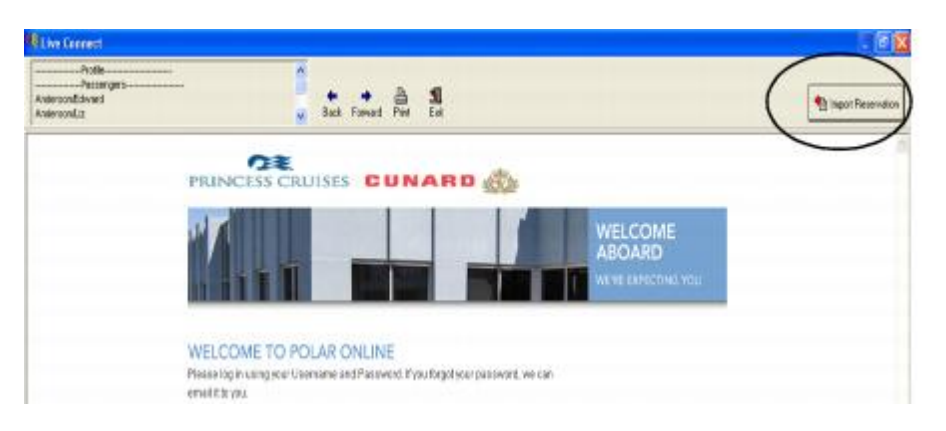

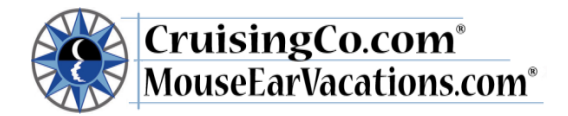

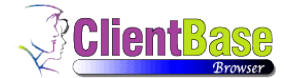

### Import Existing Polar Reservation Made Outside of ClientBase

- 1. Create a new Res Card or open an existing one and launch Live Connect by clicking the Live Connect icon.
- **2.** Complete the Live Connect settings by identifying the vendor, the Live Connect Provider and appropriate Login information if not auto populated.
- **3.** Do not enter a confirmation number for the reservation but browse for the reservation you want to import and click *Import Existing Reservation*.

### How to Adjust the Commissions for a Disney Reservation after uploaded in Live Connect

1. View the reservation:

| ase online III Profile                                                                                     | es 🖪 Activities 🖾                       | Res Cards                        |                        |                        |                                |                             |           | Tools             | - Help               |
|----------------------------------------------------------------------------------------------------|-----------------------------------------|----------------------------------|------------------------|------------------------|--------------------------------|-----------------------------|-----------|-------------------|----------------------|
|                                                                                                    |                                         |                                  |                        | -                      | Global Save                    | ed Searches                 | <b>-</b>  | Personal Save     | ed Searches [        |
|                                                                                                    |                                         |                                  | Generate Invoice       | Trip Proposa           | I PNR                          | Live Conne                  | ct Note   | Mailer            | Reminders -          |
| Res Card - Maisel/S                                                                                        | arah                                    |                                  |                        |                        |                                |                             |           | R                 | eservations          |
| Res Card No.:<br>Res Total:<br>Invoiced Total:<br>Balance:                                                 | 3353246<br>1,109.18<br>0.00<br>1,109.18 | Agent:<br>Status:<br>Res. Cycle: |                        | Sarah Maisel<br>Active | Trip Na<br>Trip Sta<br>Trip En | me:<br>irt Date:<br>d Date: |           |                   | 01/05/14<br>01/09/14 |
| More about this trip<br>General Info                                                                       | Reservations                            |                                  |                        |                        | 0₽                             | Paste                       | Add F     | Reservation       | ~                    |
| Passengers                                                                                                 | Type Res Date V                         | endor                            | Reservation Status Cor | f# Reservation         | No. Base                       | Tax Com.                    | Charge As | Source            | Start I              |
| Reservations<br>Invoices<br>Itinerary Report<br>Activities<br>Attachments<br>More Fields<br>Close Res Card | View 🏶 Tour 10/25/2013 D                | sney Central Reservation:        | s 8UH                  | 43954 4820010          | 1,109.1                        | 8 0.00 0.00                 | C         | Disney Online - 1 | WDW 01/05/.          |
|                                                                                                    |                                         |                                  |                        |                        |                                |                             |           | 🔍 Ex              | pand Results         |

2. Scroll Down to the Charges:

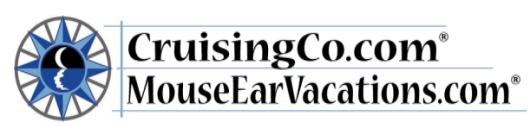

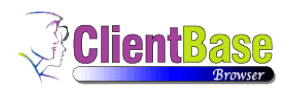

| e online                                                                                                    | 💷 Profiles 🛛 🖪 Activities                                                                                                    | Res Calus                                                                                                    |                                                                                                    |                                                                                                    |                                                                                                    |                                                                                                    | Tools - Help                                                                                                    |
|----------------------------------------------------------------------------------------------------|----------------------------------------------------------------------------------------------------|----------------------------------------------------------------------------------------------------|----------------------------------------------------------------------------------------------------|----------------------------------------------------------------------------------------------------|----------------------------------------------------------------------------------------------------|----------------------------------------------------------------------------------------------------|----------------------------------------------------------------------------------------------------|
|                                                                                                    |                                                                                                    |                                                                                                    | 🔗 Edit                                                                                                    | S Close                                                                                                    |                                                                                                    |                                                                                                    |                                                                                                    |
| Tour                                                                                                    |                                                                                                    |                                                                                                    |                                                                                                    |                                                                                                    |                                                                                                    | 1 Live Conr                                                                                                    | ect W Inventory                                                                                                    |
| Booking Status:                                                                                                    | Confirmed                                                                                                    |                                                                                                    |                                                                                                    |                                                                                                    | Reservation Status:                                                                                                    | - 100                                                                                                    |                                                                                                    |
| Vendor:                                                                                                    | Disney Central Reservations                                                                                                    |                                                                                                    |                                                                                                    |                                                                                                    |                                                                                                    |                                                                                                    |                                                                                                    |
| Date Reserved:                                                                                                    | 10/25/2013                                                                                                    |                                                                                                    |                                                                                                    |                                                                                                    | Promo ID:                                                                                                    |                                                                                                    |                                                                                                    |
| Duration:                                                                                                    |                                                                                                    |                                                                                                    |                                                                                                    |                                                                                                    | No of PAX: 2                                                                                                    |                                                                                                    |                                                                                                    |
| Confirmation #:                                                                                                    | 8UH43954                                                                                                    |                                                                                                    |                                                                                                    |                                                                                                    | Invoiced Outside CB: NO                                                                                                    |                                                                                                    |                                                                                                    |
| Booking Method:                                                                                                    | Disney Online - WDW                                                                                                    |                                                                                                    |                                                                                                    |                                                                                                    | Domestic/International:                                                                                                    |                                                                                                    |                                                                                                    |
|                                                                                                    |                                                                                                    |                                                                                                    |                                                                                                    |                                                                                                    |                                                                                                    |                                                                                                    |                                                                                                    |
| Passengers                                                                                                    |                                                                                                    |                                                                                                    |                                                                                                    |                                                                                                    |                                                                                                    |                                                                                                    |                                                                                                    |
| Maisel/Ryan                                                                                                    |                                                                                                    |                                                                                                    |                                                                                                    |                                                                                                    |                                                                                                    |                                                                                                    |                                                                                                    |
| Maisei/Saran                                                                                                    |                                                                                                    |                                                                                                    |                                                                                                    |                                                                                                    |                                                                                                    |                                                                                                    |                                                                                                    |
| Charge As:                                                                                                    |                                                                                                    |                                                                                                    |                                                                                                    |                                                                                                    |                                                                                                    |                                                                                                    | 🔗 Itemize                                                                                                    |
|                                                                                                    | Base                                                                                                    | Tax                                                                                                    |                                                                                                    | Com                                                                                                    |                                                                                                    | Total Fare                                                                                                    |                                                                                                    |
|                                                                                                    | \$1,109.18                                                                                                    | \$0.00                                                                                                    | 0.00%                                                                                                    | \$0.00                                                                                                    | 0.00%                                                                                                    | \$1,109.18                                                                                                    |                                                                                                    |
| Так                                                                                                    |                                                                                                    |                                                                                                    |                                                                                                    |                                                                                                    |                                                                                                    |                                                                                                    |                                                                                                    |
| Tax 1: 50 00 0                                                                                                    | 00%                                                                                                    |                                                                                                    |                                                                                                    |                                                                                                    |                                                                                                    |                                                                                                    |                                                                                                    |
| Tax 2: \$0.00 0.                                                                                                    | 00%                                                                                                    |                                                                                                    |                                                                                                    |                                                                                                    |                                                                                                    |                                                                                                    |                                                                                                    |
| Tax 3: \$0.00 0.                                                                                                    | 00%                                                                                                    |                                                                                                    |                                                                                                    |                                                                                                    |                                                                                                    |                                                                                                    |                                                                                                    |
| Tax 4: \$0.00 0.                                                                                                    | 00%                                                                                                    |                                                                                                    |                                                                                                    |                                                                                                    |                                                                                                    |                                                                                                    |                                                                                                    |
| Davmont Duo D                                                                                                    | ato                                                                                                    |                                                                                                    |                                                                                                    |                                                                                                    |                                                                                                    |                                                                                                    | Croate Reminders                                                                                                    |
| Deposit Du                                                                                                    | e Date:                                                                                                    |                                                                                                    |                                                                                                    |                                                                                                    |                                                                                                    |                                                                                                    |                                                                                                    |
| temize:                                                                                                    | baseonline.com/cbopna01/resci 🖉 🔹 🔒 🖒                                                                                                    | STC Welcome To The                                                                                                 | signature Tra 🖹 Ho                                                                                                    | ousehold Income Details   W                                                                                                    | w SclientBase Online                                                                                                    | ×                                                                                                    | • t                                                                                                    |
| temize:                                                                                                    | baseonline.com/cbopna01/resci P ~ 🗎 C<br>cols Help                                                                                                    | The Welcome To The                                                                                                 | Signature Tra 💱 Ho                                                                                                    | pusehold Income Details   W                                                                                                    | ••• 🧭 ClientBase Online                                                                                                    | ×                                                                                                    |                                                                                                    |
| temize:<br>https://www.client<br>w Favorites T<br>se online                                                                                                    | baseonline.com/cbopna01/rescr 𝒫 → 🔒 🗘<br>cols Help<br>I∎ Profiles 🔠 Activities                                                                                                    | STO Welcome To The                                                                                                 | : Signature Tra 🕃 Ho                                                                                                    | Dusehold Income Details   W                                                                                                    | 🍯 ClientBase Online                                                                                                    | ×                                                                                                    | Tools - Help                                                                                                    |
| temize:<br>https://www.clien<br>w Favorites T<br>se online                                                                                                    | baseonline.com/cbopna01/resci $ ho  ightarrow  ho combols HelpProfiles Activities$                                                                                                    | STE Welcome To The                                                                                                 | Signature Tra 🕃 Ho                                                                                                    | ousehold income Details   W                                                                                                    | - Global Saved Search                                                                                                    | ×                                                                                                    | Tools - Help                                                                                                    |
| temize:<br>https://www.client<br>w Favorites Tr<br>se online                                                                                                    | baseonline.com/cbopna01/resci $ ho  ightarrow @ 0$<br>cols Help<br>Profiles                                                                                                    | STC Welcome To The                                                                                                 | Signature Tra 😢 Ho                                                                                                    | ousehold Income Details   W                                                                                                    | Global Saved Search     Global Saved Search                                                                                                    | ×<br>nes – V – I<br>oposal Note                                                                                                    | Tools - Help<br>Personal Saved Searches<br>Mailer Reminders                                                                  |
| temize:<br>https://www.client<br># Favorites T<br>see online                                                                                                    | baseonline.com/cbopna01/resci                                                                                                    | الله الله الله الله الله الله الله الله                                                                            | Signature Tra 💱 Ho                                                                                                    | ousehold Income Details   W                                                                                                    | Global Saved Search     Global Saved Search     rate Invoice Trip Press                                                                                                    | ×<br>nes – V – I<br>oposal Note                                                                                                    | Tools - Help<br>Personal Saved Searches<br>Mailer Reminders                                                                  |
| temize:  https://www.client  ktps://www.client  se online  Res Card -  Res Card -  Re | baseonline.com/cbopna01/resci ♀ • • • • • • • • • • • • • • • • • •                                                                                                    | STC Welcome To The                                                                                                 | Signature Tra 💱 Ho                                                                                                    | Susshold Income Details   W                                                                                                    | Global Saved Search     Global Saved Search     Trip Pr     Trip Pr                                                                                                    | ×<br>nes – V – I<br>roposal Note                                                                                                    | Tools - Help<br>Personal Saved Searches<br>Mailer Reminders<br>Itemize Amour                                                 |
| Kes Card -     Res Card -     R | Image: Secontine.com/cbopna01/resc       P → Image: Compare the secontine.com/cbopna01/resc       P → Image: Compare the secontine.com/cbopna01/resc       P → Image: Compare the secontine.com/cbopna01/resc         basecontine.com/cbopna01/resc       P → Image: Compare the secontine.com/cbopna01/resc       P → Image: Compare the secontine.com/cbopna01/resc </td <td>Agent:<br/>Status:</td> <td>Signature Tra 😢 Ho</td> <td>Suzehold Income Details   W<br/>Gene<br/>Sarah Maisel</td> <td>ClientBase Online     Global Saved Search     rate Invoice Trip Pr     Trip Name:     Trip Start Date</td> <td>res - V - I</td> <td>Tools - Help<br/>Personal Saved Searches -<br/>Mailer Reminders<br/>Itemize Amour</td>                                                                     | Agent:<br>Status:                                                                                                  | Signature Tra 😢 Ho                                                                                                    | Suzehold Income Details   W<br>Gene<br>Sarah Maisel                                                                                                    | ClientBase Online     Global Saved Search     rate Invoice Trip Pr     Trip Name:     Trip Start Date                                                                                                    | res - V - I                                                                                                    | Tools - Help<br>Personal Saved Searches -<br>Mailer Reminders<br>Itemize Amour                                               |
| Kes Card - Res Card - Res Ca | Image: Secontine.com/cbopna01/resc! P → 0         basecontine.com/cbopna01/resc! P → 0         cols         Help         Image: Profiles         Maise!/Sarah         ard No.:       3353246         tata:       1,109.18         ed Total:       0.00         resc       1,109.18                                                                                                    | Agent<br>Status:<br>Res. Cycle:                                                                                    | Signature Tra 🔀 Ho                                                                                                    | Cusehold Income Details   W<br>Gene<br>Sarah Maisel<br>Active                                                                                                    | ClientBase Online     Global Saved Search     arate Invoice Trip Pr     Trip Name:     Trip Start Date:     Trip End Date:                                                                                                    | ×<br>nes – V – I<br>roposal Note                                                                                                    | Tools - Help<br>Personal Saved Searches -<br>Mailer Reminders<br>Itemize Amour<br>01/05/14<br>01/09/14                       |
| Kes Card -      Res Card -      Res Card  | baseonline.com/cbopna01/resci ♪ ← 🗎 C<br>baseonline.com/cbopna01/resci ♪ ← 🖻 C<br>bols Help<br>Profiles 🖭 Activities<br>Maisel/Sarah<br>ard No.: 3353246<br>tal: 1,109.18<br>ed Total: 0.00<br>te: 1,109.18                                                                                                    | Agent:<br>Status:<br>Res. Cycle:                                                                                   | Signature Tra 🕃 Ho                                                                                                    | Sarah Maisel<br>Active                                                                                                    | ClientBase Online Global Saved Search Global Saved Search Trip Name: Trip Name: Trip Start Date: Trip End Date:                                                                                                    | ×<br>nes – V – I<br>roposal Note                                                                                                    | Tools - Help<br>Personal Saved Searches<br>Mailer Reminders<br>Itemize Amour<br>01/05/14<br>01/09/14                         |
| Kes Card -     Res Card -     R | baseonline.com/cbopna01/resci /2 ~ @ C<br>ools Help<br>Profiles  Activities<br>Maisel/Sarah<br>ard No.: 3353246<br>tal: 1,109.18<br>ed Total: 0.00<br>te: 1,109.18<br>Fare: 1,109.18                                                                                                    | Agent:<br>Status:<br>Res. Cycle:                                                                                   | Signature Tra R Ho                                                                                                    | Sarah Maisei<br>Autive<br>Tax: 0.00                                                                                                    | ClientBase Online     Global Saved Search     ate Invoice Trip Pr     Trip Name:     Trip Start Date:     Trip Start Date:     Trip End Date:     Com: 0.00                                                                                                    | ×<br>nes- V - I<br>roposal Note                                                                                                    | Tools - Help<br>Personal Saved Searches<br>Mailer Reminders<br>Itemize Amour<br>01/05/14<br>01/09/14<br>Net Fare: 1,109.18   |
| Kes Card -     Res Card -     R | Image: Second second second                                                                                                    | Status:<br>Res. Cycle:                                                                                             | Ese: 1,109.18<br>Base: 1,109/14                                                                                                    | Sarah Maisel<br>Active                                                                                                    | ClientBase Online     Global Saved Search     ate Invoice Trip Pr     Trip Name:     Trip Start Date:     Trip End Date:     Corr: 0.00                                                                                                    | ×                                                                                                    | Tools - Help<br>Personal Saved Searches -<br>Mailer Reminders<br>Itemize Amour<br>01/05/14<br>01/09/14                       |
| Kes Card -     Res Card -     Res Card -     Res Card -     Res Card -     Res C     Res T     Res C     Res T     Res C     Res T     Res C     Res T                                                                                                    | baseonline.com/cbopna01/resci D ~ 10 C<br>bols Help<br>Profiles Activities<br>Maisel/Sarah<br>ard No.: 3353246<br>total: 1,109.18<br>ctal: 1,109.18<br>Fare: 1,109.18<br>Start Date: 01/05/14                                                                                                    | Agent:<br>Status:<br>Res. Cycle:                                                                                   | Eise: 1,109.18<br>and Date: 01/09/14<br>Add Itemize Amou                                                                                                    | eusehold Income Details   W<br>Gene<br>Sarah Maisel<br>Active<br>Tax: 0.00                                                                                                    | ClientBase Online     Global Saved Searcl     ate Invoice Trip Pu     Trip Name:     Trip Start Date:     Trip End Date:     Com: 0.00                                                                                                    | ×<br>nes – V – I<br>roposal Note                                                                                                    | Tools - Help<br>Personal Saved Searches<br>Mailer Reminders<br>Itemize Amour<br>01/05/14<br>01/09/14<br>Vet Fare: 1,109.18   |
| Kes Card -     Res Card -     Res Card -     Res Card -     Res Card -     Res C     Res T     Res C     Res T     Res T     Res T     Res T     Res T     Res T     Res T     Res T     Res T     Res T     Res T     Res T     Res T     Res T     Res T     Res T     Res T     Res T     Res T     Res T     Res T     Res T     Res T     Res T     Res T     Res T     Res T     Res T  | baseonline.com/cbopna01/resc                                                                                                    | Agent:<br>Status:<br>Res. Cycle:                                                                                   | Ease: 1,109.18<br>End Date: 01/09/14<br>Add Itemize Amou                                                                                                    | Sarah Maisel<br>Sarah Maisel<br>Active<br>Tax: 0.00                                                                                                    | ClientBase Online     Global Saved Searcl     ate Invoice Trip Pu     Trip Name:     Trip Start Date:     Trip End Date:     Com: 0.00  rcent Commission Percent                                                                                                    | res - V - 1<br>roposal Note                                                                                                    | Tools - Help<br>Personal Saved Searches<br>Mailer Reminders<br>Itemize Amour<br>01/05/14<br>01/09/14<br>Net Fare: 1,109.18   |
| Kes Card -     Res Card -     Res Card -     Res Card -     Res C     Res C     R | baseonline.com/cbopna01/resci /2 ~ 2 C<br>baseonline.com/cbopna01/resci /2 ~ 2 C<br>baseonline.com/cbopna01/resci /2 ~ 2 C<br>baseonline.com/cbopna01/resci /2 ~ 2 C<br>baseonline.com/cbopna01/resci /2 ~ 2 C<br>baseonline.com/cbopna01/resci /2 ~ 2 C<br>baseonline.com/cbopna01/resci /2 ~ 2 C<br>and baseonline.com/cbopna01/resci /2 ~ 2 C<br>and baseonline.com/cbopna01/resci /2 ~ 2 C<br>com/cbopna01/resci /2 ~ 2 C<br>and baseonline.com/cbopna01/resci /2 ~ 2 C<br>and baseonline.com/cbopna01/resci /2 C<br>and baseonline.com/cbopna | Agent:<br>Status:<br>Res. Cycle:                                                                                   | Ease: 1,109.18<br>End Date: 01/09/14<br>Add Itemize Amou<br>Nus/Minus Base Ta<br>+ 0.00 0                                                                                                    | Sarah Maisel<br>Sarah Maisel<br>Active<br>Tax: 0.00                                                                                                    | ClientBase Online     Global Saved Searcl     Trip Name:     Trip Name:     Trip Start Date:     Trip End Date:     Com: 0.00                                                                                                    | ent Quantity Ren                                                                                                    | Tools - Help<br>Personal Saved Searches<br>Mailer Reminders<br>Itemize Amour<br>01/05/14<br>01/09/14<br>Net Fare: 1,109-18   |
| Kes Card -     Res Card -     Res Card -     Res Card -     Res Card -     Res Card -     Res C     Res T     Intro Invoic     Balan     Edit     Edit     Edit     Edit     Edit     Edit     Edit     Edit                                                                                                    | Image: Second intercom (cbopns01/resc)       Image: Second intercom         basecond intercom       Image: Second intercom         bols       Help         Image: Profiles       Image: Activities         Maisel/Sarah         ard No.:       3353246         tata:       1,109.18         Image: Image: Imag                                                                                                    | Agent:<br>Status:<br>Res. Cycle:                                                                                   | Ease: 1,109.18     End Date: 01/09/14     Add Itemize Amou      Add Itemize Amou      Plus/Minus Base Ta      * 0.00 0      * 0.00 0      * 0.00 0      * 0.00 19                                                                                                    | Sarah Maisel<br>Sarah Maisel<br>Active<br>Tax: 0.00<br>ax Commission Tax Pe<br>2.00 0.00<br>0.00 0.00                                                                                                    | ClientBase Online     Global Saved Search     Trip Name:     Trip Name:     Trip Start Date:     Trip End Date:     Commission Percent     Commission Percent     O.00     O.00 | × − 1<br>roposal Note<br>ent Quantity Ren<br>0.00 1<br>0.00 1                                                                                   | Tools - Help<br>Personal Saved Searches<br>Mailer Reminders<br>Itemize Amour<br>01/05/14<br>01/09/14<br>Net Fare: 1,109.18   |
| Kes Card -     Res Card -     Res Card -     Res Card -     Res C     Res C     R | Image: Second intercom (cbopms01/resc)       Image: Second intercom         basecond intercom       Image: Second intercom         basecond intercom       Image: Second intercom         Image: Second intercom       Image: Second intercom         Maisel/Sarah       Image: Second intercom         Maisel/Sarah       Image: Second intercom         Maisel/Sarah       Image: Second intercom         Maisel/Sarah       Image: Second intercom         ard Total:       0.00         ce:       1,109,18         Fare:       1,109,18         Start Date:       0.105/14         Bisney's All-Star Sports Resort, included in package price       Discounted MYW Pkg + Quick Servi                                                                                                    | Agent     Status:     Res. Cycle:      Agent     status:     Res. Cycle:      uded in package price     ice Dining | Signature Tra     Signature Tra     Sign | Sarah Maisel<br>Active<br>Tax: 0.00<br>ant Close<br>ax Commission Tax Pe<br>2.00 0.00<br>0.00 0.00                                                                                                    | ClientBase Online   Global Saved Search   rate Invoice   Trip Name:   Trip Start Date:   Trip End Date:     Com: 0.00     com: 0.00                                                                                                    | × − − − − − − − − − − − − − − − − − − −                                                                                                    | Tools - Help<br>Personal Saved Searches -<br>Mailer Reminders<br>Itemize Amour<br>01/05/14<br>01/09/14<br>Net Fare: 1,109-18 |
| Kes Card -     Res Card -     R | Image: Second second second                                                                                                    | Agent:<br>Status:<br>Res. Cycle:                                                                                   |                                                                                                    | Sarah Maisel<br>Active<br>Cene<br>Sarah Maisel<br>Active<br>Tax: 0.00<br>Int I Close<br>ax Commission Tax Pe<br>Joo 0.00<br>Joo 0.00<br>Joo 0.00                                                                                                    | ClientBase Online   Global Saved Search   rate Invoice   Trip Name:   Trip Start Date:   Trip Start Date:   Com:   0.00   0.00   0.00                                                                                                    | ×                                                                                                    | Tools - Help<br>Personal Saved Searches<br>Mailer Reminders<br>Itemize Amour<br>01/05/14<br>01/09/14<br>Net Fare: 1,109.18   |
| Compare the second second | Image: Second interaction of the second interaction of the second of the second of                                                                                                    | Agent:<br>Status:<br>Res. Cycle:                                                                                   |                                                                                                    | Commission Tax Pe<br>2000 0.00<br>Commission Tax Pe<br>Commission Tax Pe<br>Commission Tax Pe<br>Commission Tax Pe<br>Commission Tax Pe<br>Commission Close<br>Commission Tax Pe<br>Commission Close<br>Commission Close<br>Commission Close<br>Commission Close<br>Close<br>Close | ClientBase Online   Global Saved Search   rate Invoice   Trip Name:   Trip Start Dale:   Trip Commission Percent   0.00   0.00   0.00                                                                                                    | x           tes -         -           toposal         Note           ent         Quantity           0.00 1         1           0.00 1         1 | Tools - Help<br>Personal Saved Searches -<br>Mailer Reminders<br>Itemize Amour<br>01/05/14<br>01/09/14<br>Net Fare: 1,109.18 |
| Edit     Edit     Edit                                                                                                    | Image: Second interact of the second interact of the second                                                                                                    | Agent:<br>Status:<br>Res. Cycle:                                                                                   | Signature Tra     Signature Tra     Signature Tra     Ho     Add Itemize Amou     Add Itemize Amou     1009/14     Add Itemize Amou     1000 0     - 0.00 0     - 1109.18 0                                                                                                    | Commission Tax Per<br>2000 0.00<br>2000 0.00<br>2000 0.00<br>2000 0.00<br>2000 0.00                                                                                                    | ClientBase Online   Global Saved Search   rate Invoice   Trip Name:   Trip Start Date:   Trip Commission Percond   0.00   0.00   0.00                                                                                                    | × 1000000000000000000000000000000000000                                                                                                    | Tools - Help<br>Personal Saved Searches<br>Mailer Reminders<br>Itemize Amour<br>01/05/14<br>01/09/14<br>Het Fare: 1,109.18   |
| Constant Section      Constant Section      Constant Section  | Image: Second interaction of the second interaction of the second interaction of the second interaction of the second interaction of the second of the second of the se                                                                                                    | Agent:<br>Status:<br>Res. Cycle:<br>ded in package price<br>ice Dining                                             | Ease: 1,109.18     Add Itemize Amou      Add Itemize Amou      Add Itemize Amou      1009/14                                                                                                    | Sarah Maisel<br>Sarah Maisel<br>Active<br>Tax: 0.00                                                                                                    | ClientBase Online   Global Saved Search   rate Invoice   Trip Name:   Trip Start Date:   Trip End Date:   Com:   Com:   0.00                                                                                                    | ×<br>res - V - 1<br>roposal Note<br>r<br>r<br>r<br>r<br>r<br>r<br>r<br>r<br>r                                                                   | Tools - Help<br>Personal Saved Searches -<br>Mailer Reminders<br>Itemize Amour<br>01/05/14<br>01/09/14<br>Vet Fare: 1,109.18 |

4. Select and Edit the Main package:

3.

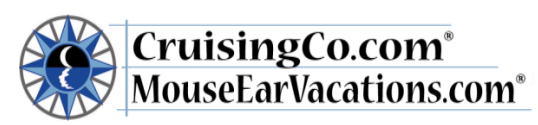

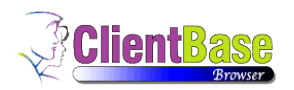

|                    |                                        |             |                                      |        |           |           |                   |   | 1 |
|--------------------|----------------------------------------|-------------|--------------------------------------|--------|-----------|-----------|-------------------|---|---|
|                    | Fare: 1,109.18<br>Start Date: 01/05/14 |             | Base: 1,109.10<br>End Date: 01/09/14 | B<br>4 | Tax: 0.00 | Com: 0.00 | Net Fare: 1,109.1 | 8 |   |
|                    |                                        | (           | Save 🛛                               | Delete | 🕼 Cancel  |           |                   |   |   |
| Itemize Amount     |                                        |             |                                      |        |           |           |                   |   | 1 |
| Travel Category    | ~                                      |             |                                      |        |           |           |                   |   |   |
| Passenger          |                                        |             |                                      |        |           |           |                   |   |   |
|                    | [ Passenge                             | -] <b>v</b> |                                      |        |           |           |                   |   |   |
| Qty                |                                        |             |                                      |        |           |           |                   |   |   |
| Description        |                                        |             |                                      |        |           |           |                   |   |   |
| Discounted MYW Pkg | + Quick Servic [ Description           | n ] 🗸       | ·                                    |        |           |           |                   |   |   |
| +/- Base           | Tax                                    |             | Commission                           |        |           |           |                   |   |   |
| + 🖌 1109           | 9.18 0.00                              | 0.00        | % 0.00                               | 0.00   | %         |           |                   |   |   |
| Remarks            |                                        |             |                                      |        |           |           |                   |   | _ |
|                    |                                        |             |                                      |        |           |           |                   |   |   |
|                    |                                        |             |                                      |        |           |           |                   |   |   |
|                    |                                        |             |                                      |        |           |           |                   |   |   |

5. Enter in the taxes and Commissions:

|                      | Fare: 1,109.18<br>Start Date: 01/05/14 |      | Base: 1,109.18<br>End Date: 01/09/14 |        | Tax: 0.00 | Com: 0.00 | Net Fare: 1,109.18 |  |
|----------------------|----------------------------------------|------|--------------------------------------|--------|-----------|-----------|--------------------|--|
|                      |                                        |      | Save                                 | Delete | a Cancel  |           |                    |  |
| Itemize Amount       |                                        |      |                                      |        |           |           |                    |  |
| Travel Category      |                                        |      |                                      |        |           |           |                    |  |
|                      |                                        |      |                                      |        |           |           |                    |  |
| Passenger            | I D                                    |      |                                      |        |           |           |                    |  |
|                      | [ Passenge                             | [-]  | <b>•</b>                             |        |           |           |                    |  |
| Qty                  |                                        |      |                                      |        |           |           |                    |  |
| 1                    |                                        |      |                                      |        |           |           |                    |  |
| Description          |                                        |      |                                      |        |           |           |                    |  |
| Discounted MYW Pkg 4 | Quick Servic [ Descriptio              | n ]  | ~                                    |        |           |           |                    |  |
| +/- Base             | Tax                                    |      | Commission                           |        |           |           |                    |  |
| + 1109.              | 18 0.00                                | 0.00 | % 1.00                               | 0.00   | %         |           |                    |  |
| Remarks              |                                        |      |                                      |        |           |           |                    |  |
|                      |                                        |      |                                      |        |           |           |                    |  |
|                      |                                        |      |                                      |        |           |           |                    |  |
| 1                    |                                        |      |                                      |        |           |           |                    |  |

6. Select Save and review the accuracy:

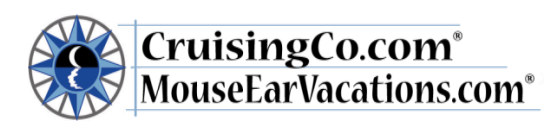

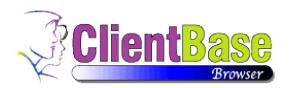

| thase on | line n                               | Profiles       | Activities                            | Res Cards                |                        |                    |      |                     |           |                                |            | Tools           | Help           | Log O |
|----------|--------------------------------------|----------------|---------------------------------------|--------------------------|------------------------|--------------------|------|---------------------|-----------|--------------------------------|------------|-----------------|----------------|-------|
| 5030 01  |                                      | a i rollies    | Acuvilles                             | Nes Garus                |                        |                    |      |                     |           |                                |            | TOOIS           | Theip          | LUg U |
|          |                                      |                |                                       |                          |                        |                    |      |                     | Glo       | bal Saved Searches             | <b>-</b>   | - Personal Sav  | red Searches 🖸 | ~     |
|          |                                      |                |                                       |                          |                        |                    |      | Gen                 | ierate In | voice Trip Proposa             | I Note     | Mailer          | Reminders -    |       |
| Res      | Card - Ma                            | isel/Sarah     |                                       |                          |                        |                    |      |                     |           |                                |            | Iter            | nize Amount    |       |
|          | Res Card<br>Res Total:<br>Invoiced T | No.:<br>otal:  | 3353246<br>1,109.18<br>0.00           | Agent:<br>Status:        |                        |                    |      | Sarah Mais<br>Activ | el<br>/e  | Trip Name:<br>Trip Start Date: |            |                 | 01/05/14       |       |
|          | Balance:                             |                | 1,109.18                              | Res. Cycle:              |                        |                    |      |                     |           | Trip End Date:                 |            |                 | 01/09/14       |       |
|          |                                      | s              | Fare: 1,109.18<br>tart Date: 01/05/14 |                          | Base: 1<br>End Date: 0 | ,109.18<br>1/09/14 |      | Tax: 0.00           |           | Com: 1.00                      |            | Net Fare: 1,108 | 3.18           |       |
|          |                                      |                |                                       |                          | Add Ite                | emize Am           | ount | 🕼 Close             |           |                                |            |                 |                |       |
|          | Passeng                              | er Description | 1                                     |                          | Plus/Minus             | Base               | Tax  | Commission Tax F    | Percent   | Commission Percent Q           | uantity Re | emarks Travel   | Category       |       |
| E        | dit                                  | Disney's All-  | Star Sports Resort, i                 | ncluded in package price | + +                    | 0.00               | 0.00 | 0.00                | 0.00      | 0.00 1                         |            |                 |                |       |
| E        | dit                                  | Tickets, inclu | uded in package pric                  | e                        | +                      | 0.00               | 0.00 | 0.00                | 0.00      | 0.00 1                         |            |                 |                |       |
| E        | απ                                   | Discounted i   | WYW PKg + QUICK S                     | ervice Dining            | +                      | 1109.18            | 0.00 | 1.00                | 0.00      | 0.00 1                         |            |                 |                |       |
|          |                                      |                |                                       |                          |                        |                    |      |                     |           |                                |            |                 | ~              |       |
| <        |                                      |                |                                       |                          |                        |                    |      |                     |           |                                |            |                 | >              |       |

7. Scrool to the bottom and change the Print Itemize Option:

| - interview in the second second seco | ps://ww          | w.clientbaseo                         | nline.com/cb     | opna01/rescz 🔎 🗸                       | 🔒 🖒 📊 Welcome To 1        | The Signature          | Tra 👫              | House | hold Income De | tails   W 🤞 | 🥭 ClientBase Online                | ×             |          |             |                      | -      | ⊡ ×<br>ก★ຊ           |
|----------------------------------------------------------------------------------------------------|------------------|---------------------------------------|------------------|----------------------------------------|---------------------------|------------------------|--------------------|-------|----------------|-------------|------------------------------------|---------------|----------|-------------|----------------------|--------|----------------------|
| Edit View                                                                                                    | Favorit<br>onlin | tes Tools                             | Help<br>Profiles | Activities                             | 🗾 Res Cards               |                        |                    |       |                |             |                                    |               | Т        | ools –      | Help                 | Log C  | ut                   |
|                                                                                                    |                  | Res Total:<br>Invoiced To<br>Balance: | tal:             | 1,109.18<br>0.00<br>1,109.18           | Status:<br>Res. Cycle:    |                        |                    |       | Jaia           | Active      | Trip Start Date:<br>Trip End Date: |               |          |             | 01/05/14<br>01/09/14 |        |                      |
|                                                                                                    | Q                |                                       | 5                | Fare: 1,109.18<br>Start Date: 01/05/14 |                           | Base: 1<br>End Date: ( | ,109.18<br>1/09/14 |       | Тах            | 0.00        | Com: 1.00                          |               | Net Fare | e: 1,108.18 | ŧ                    |        |                      |
|                                                                                                    |                  |                                       |                  |                                        |                           | C Add It               | emize Am           | ount  | 🕼 Clos         | е           |                                    |               |          |             |                      |        |                      |
|                                                                                                    |                  | Passenger                             | Description      | ı                                      |                           | Plus/Minus             | Base               | Tax   | Commission     | Tax Percen  | t Commission Per                   | cent Quantity | Remarks  | Travel Ca   | tegory               |        |                      |
|                                                                                                    | Edit             |                                       | Disney's All-    | -Star Sports Resort,                   | included in package price | ) +                    | 0.00               | 0.00  | 0.00           | 0.0         | 10                                 | 0.00 1        |          |             |                      |        |                      |
|                                                                                                    | Edit             |                                       | Discounted       | MYW Pkg + Quick S                      | Service Dining            | ÷                      | 1109.18            | 0.00  | 1.00           | 0.0         | 10                                 | 0.00 1        |          |             | ~                    |        |                      |
|                                                                                                    | Total:           | Base:                                 | Tax<br>1,109.18  | 50.00                                  | ommission:<br>\$1.00      |                        |                    |       |                |             |                                    |               |          | 🔍 Expa      | nd Results           | ]      |                      |
|                                                                                                    | Print Ite        | emization Op                          | tion             |                                        |                           |                        |                    |       |                |             |                                    |               |          |             | 🥜 Edit               |        |                      |
|                                                                                                    | Print a          | II Itemization                        | Details          | $\checkmark$                           |                           |                        |                    |       |                |             |                                    |               |          |             |                      | -      |                      |
| 2                                                                                                    |                  | <b>X</b>                              | <u> </u>         | - 🌄                                    | ه 🖳 🌜                     | è/ 🚦                   | 4                  |       |                | <b>?</b>    | 8                                  |               |          |             | •                    | il ሌ 1 | 3:56 PM<br>0/25/2013 |

8. Change this to Summerize By Passenger:

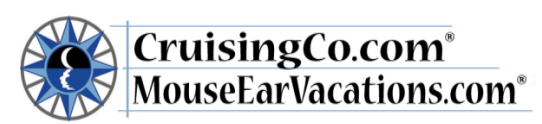

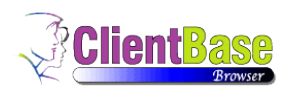

|                          | 📰 Profiles                | Activities                             | 🗾 Res Cards                     |                                                                                                    |                                    |                          | Help                 |
|--------------------------|---------------------------|----------------------------------------|---------------------------------|----------------------------------------------------------------------------------------------------|------------------------------------|--------------------------|----------------------|
| Res T<br>Invoic<br>Balan | otal:<br>ed Total:<br>ce: | 1,109.18<br>0.00<br>1,109.18           | Agent.<br>Status:<br>Res. Cycle | Sarah Watser<br>Active                                                                                                    | Trip Start Date:<br>Trip End Date: | (                        | )1/05/14<br>)1/09/14 |
|                          |                           | Fare: 1,109.18<br>Start Date: 01/05/14 |                                 | Base: 1,109.18 Tax: 0.00<br>End Date: 01/09/14                                                                                  | <b>Com:</b> 1.00                   | Net Fare: 1,108.18       |                      |
|                          |                           |                                        |                                 | Add Itemize Amount Close                                                                                                    |                                    |                          |                      |
| Edit                     | enger Descrip<br>Disney's | tion<br>All-Star Sports Resort,        |                                 | Dlus/Minus Rase Tax Commission Tax Derce                                                                                        | ent Commission Percent Quan        | tity Remarks Travel Cate | gory                 |
| Edit                     | Discount                  | ted MYW Pkg + Quick S                  |                                 | Print all Itemization Details<br>Summarize By Category/Passenger<br>Summarize By Category/Passenger<br>Do Not Print Itemization | 0.00 1                             |                          |                      |
| <                        |                           |                                        |                                 |                                                                                                    |                                    |                          | >                    |
| Total: Base              | \$1,109.18                | Tax: Con<br>\$0.00                     | nmission:<br>\$1.00             |                                                                                                    |                                    | 🔍 Expan                  | d Results            |
|                          | on Ontion                 |                                        |                                 |                                                                                                    |                                    |                          | 🥏 Edit               |

9. Please ensure that the totals match the reservation in DTA total.- Close the page:

| View Favorites Tools Help     |                                        |             |                                      |              |                         | -            |                     |         |
|-------------------------------|----------------------------------------|-------------|--------------------------------------|--------------|-------------------------|--------------|---------------------|---------|
| ase online Profiles           | Activities                             | Res Cards   |                                      |              |                         | Т            | ools – Help         | Log Out |
|                               |                                        |             |                                      |              | Global Saved Searches   | - Persona    | al Saved Searches – | -       |
|                               |                                        |             |                                      | Gener        | ate Invoice Trip Propos | al Note Mai  | iler Reminders -    |         |
| Res Card - Maisel/Sara        | ah                                     |             |                                      |              |                         | 1            | Tour Reservation    |         |
| Res Card No.:                 | 3353246                                | Agent       |                                      | Sarah Maisel | Trip Name:              |              |                     |         |
| Res Total:                    | 1,109.18                               | Status:     |                                      | Active       | Trip Start Date:        |              | 01/05/14            |         |
| Balance:                      | 1,109.18                               | Res. Cycle: |                                      |              | Trip End Date:          |              | 01/09/14            |         |
|                               | Fare: 1,109.18<br>Start Date: 01/05/14 |             | Base: 1,109.18<br>End Date: 01/09/14 | Tax: 0.00    | Com: 1.00               | Net Fare:    | : 1,108.18          |         |
|                               |                                        |             | 🖉 Edit                               | 🕼 Close      |                         |              |                     |         |
| Tour                          |                                        |             |                                      |              | 4                       | Live Connect | W Inventory         |         |
| Booking Status: Confirmed     |                                        |             |                                      |              | Reservation Status:     |              |                     |         |
| Vendor: Disney Centra         | al Reservations                        |             |                                      |              |                         |              |                     |         |
| Date Reserved: 10/25/2013     |                                        |             |                                      |              | Promo ID:               |              |                     |         |
| Duration: 5                   |                                        |             |                                      |              | No of PAX: 2            |              |                     |         |
| Confirmation # 8UH43954       |                                        |             |                                      |              | Invoiced Outside CB: NO |              |                     |         |
| Booking Method: Disney Online | e - WDW                                |             |                                      |              | Domestic/International: |              |                     |         |
| Passengers                    |                                        |             |                                      |              |                         |              |                     |         |
| Maisel/Sarah                  |                                        |             |                                      |              |                         |              |                     |         |
|                               |                                        |             |                                      |              |                         |              |                     |         |

10. Continue to add the rest of the details to your reservation.